# Blue&Me-TomTom

## 1. Contenuto della confezione

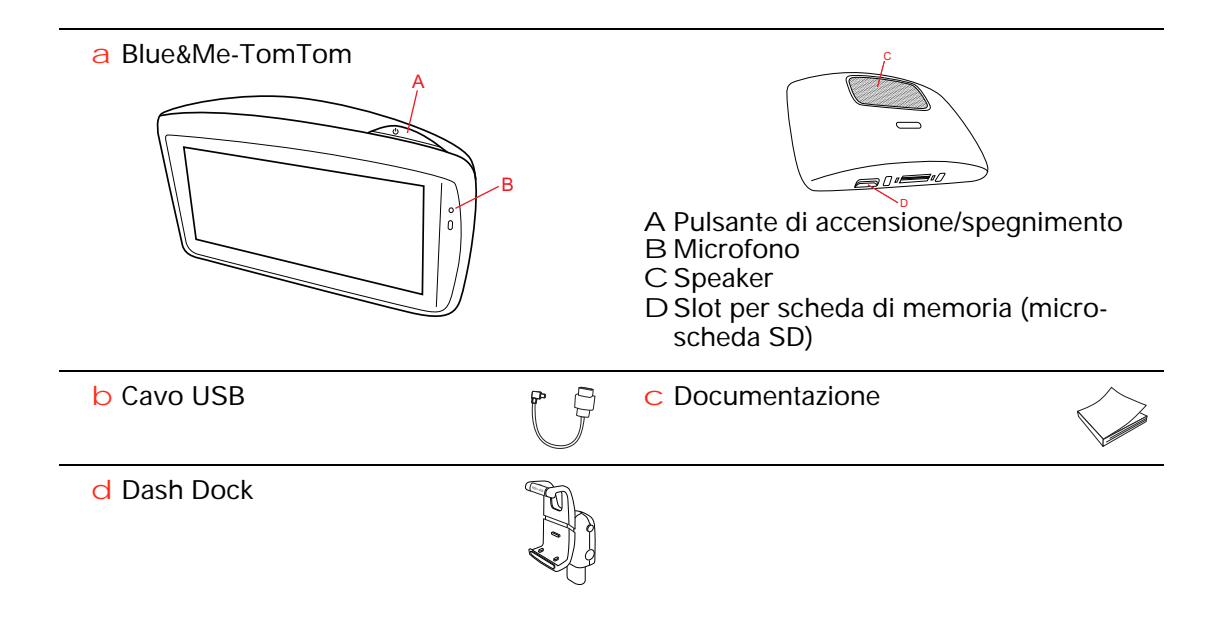

## 2. Prima di iniziare

#### Installazione del Dash Dock

Usa il Dash Dock per installare il Blue&Me-TomTom dispositivo di navigazione nell'auto.

Per connettere il Dash Dock, inserisci la base del supporto nella presa del cruscotto dell'auto.

Per inserire il dispositivo di navigazione nel supporto, premi il pulsante nella parte anteriore del supporto per aprire il fermo superiore. Posiziona la base del dispositivo nel supporto e premi il fermo superiore del supporto verso il basso finché non scatta in posizione. Ruota il dispositivo nella posizione desiderata.

Per rimuovere il dispositivo di navigazione, premi il pulsante nella parte anteriore del supporto ed estrai il dispositivo di navigazione.

Per staccare il supporto dal cruscotto, premi il pulsante inferiore ai lati dell'impugnatura ed estrai il supporto.

#### Accensione e spegnimento

Per accendere manualmente il dispositivo di navigazione, tieni premuto il pulsante di accensione/spegnimento fino a visualizzare la schermata iniziale. Quando il dispositivo di navigazione viene acceso per la prima volta, l'avvio potrebbe richiedere alcuni secondi.

Con la nuova versione dell'applicazione per Blue&Me-TomTom, il dispositivo di navigazione si avvia automaticamente non appena alimentato dal supporto. Puoi aggiornare l'applicazione tramite TomTom HOME.

Per impostare il dispositivo di navigazione devi rispondere ad alcune domande toccando lo schermo. Quindi devi connettere il dispositivo di navigazione a Blue&Me dell'auto.

*Nota: il tuo rivenditore potrebbe aver già connesso il dispositivo di navigazione a Blue&Me. In questo caso, puoi iniziare subito a usare il dispositivo.* 

#### Il dispositivo non si avvia

Raramente, il dispositivo di navigazione Blue&Me-TomTom potrebbe non avviarsi correttamente oppure potrebbe non rispondere più ai comandi.

Innanzitutto, verifica che la batteria sia stata caricata adeguatamente. Per caricare completamente la batteria potrebbero essere necessarie fino a 2 ore.

Se questa operazione non risolve il problema, puoi reimpostare il dispositivo. A questo scopo, tieni premuto il pulsante di accensione/spegnimento per 15 secondi e, quando il dispositivo comincia a riavviarsi, rilascia il pulsante. Al momento della prima accensione del dispositivo di navigazione Blue&Me-TomTom, questo potrebbe richiedere alcuni minuti per determinare la posizione GPS e visualizzare la posizione corrente sulla mappa. In futuro, la posizione verrà trovata molto più rapidamente, di solito in pochi secondi.

Per assicurare una ricezione GPS ottimale, è consigliabile utilizzare il dispositivo all'aperto. La presenza di edifici di grandi dimensioni o di oggetti simili può talvolta interferire con la ricezione.

#### Cura del dispositivo

Non lasciare mai il dispositivo di navigazione Blue&Me-TomTom o i suoi accessori in vista nell'auto: potrebbero diventare un facile bersaglio di furti.

Puoi impostare una password per il dispositivo, da immettere a ogni avvio.

È importante prendersi cura del dispositivo.

- Il dispositivo non è stato progettato per temperature estreme, per cui un'esposizione di tal genere può causare danni permanenti.
- Non aprire assolutamente la mascherina posteriore del dispositivo. Tale operazione può essere pericolosa e annulla la garanzia.
- Asciuga o pulisci lo schermo del dispositivo solo con un panno morbido. Non utilizzare detergenti liquidi.

Preferenze di sicurezza

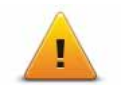

Consigliamo di utilizzare le preferenze di sicurezza per rendere più sicura possibile la guida. Le preferenze di sicurezza comprendono, ad esempio, le seguenti opzioni:

- Nasconde la maggior parte delle opzioni di menu durante la guida
- Mostra avvisi di sicurezza
- Avvisa in caso di superamento dei limiti di velocità

Si può guidare con maggiore sicurezza utilizzando i comandi vocali per controllare il Blue&Me-TomTom.

## 3. Comandi Blue&Me

#### Comandi sul volante

Puoi controllare alcune funzioni del dispositivo di navigazione Blue&Me-TomTom tramite i pulsanti sul volante. Per eseguire questa operazione, premi il pulsante telefono, quindi utilizza i tasti freccia per evidenziare **Satnav** e premi nuovamente il pulsante telefono.

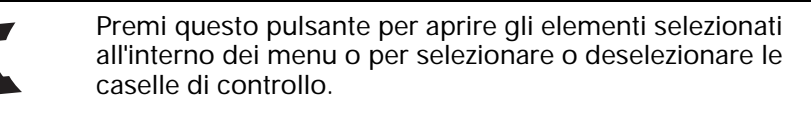

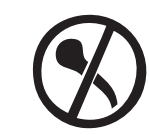

Premi questo pulsante per tornare alla visualizzazione di guida e per interrompere l'utilizzo dei pulsanti sul volante per controllare il dispositivo di navigazione.

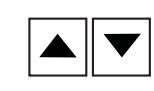

Premi uno dei seguenti pulsanti per spostarti in alto o in basso in un elenco o un menu.

**Nota:** i restanti pulsanti vengono utilizzati per delle funzioni Blue&Me specifiche, per controllare il volume della radio e delle chiamate in arrivo e per attivare i comandi vocali Blue&Me.

Sul dispositivo di navigazione viene visualizzato un messaggio nel caso in cui si tenti di eseguire un'operazione non supportata dai pulsanti sul volante. Per controllare queste funzioni sul dispositivo, tocca lo schermo o usa il comando e controllo vocale. Per ulteriori informazioni, consulta il capitolo *Comando vocale*.

## 4. Registrazione e connessione

Il dispositivo di navigazione Blue&Me-TomTom e Blue&Me dell'auto comunicano tramite una connessione Bluetooth.

Per abbinare il dispositivo di navigazione a Blue&Me, procedi come segue.

- 1. Ruota la chiave dell'auto in posizione Accessori.
- 2. Premi il pulsante **MAIN/MENU** sul volante per aprire il menu principale di Blue&Me sul display dell'automobile.
- 3. Usa i pulsanti freccia sul volante per passare al menu Impostazioni.
- 4. Seleziona Impostazioni, quindi seleziona Associazione utenti.

Sul display appare un codice PIN di 4 cifre. Il PIN verrà richiesto in una fase successiva.

5. Sul dispositivo di navigazione, tocca **Cambia preferenze**, quindi **Blue&Me**.

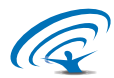

6. Tocca Trova Blue&Me.

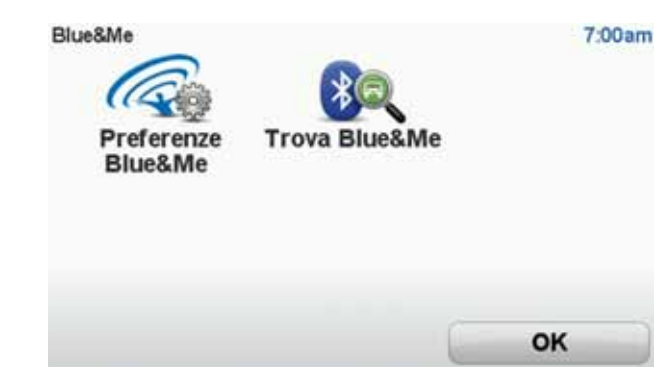

- 7. Quando il dispositivo chiede se desideri stabilire una connessione, tocca Sì.
- 8. Quando il dispositivo chiede se desideri cercare Blue&Me, tocca Sì.
- 9. Inserisci il PIN Blue&Me nel dispositivo di navigazione. Si tratta del PIN mostrato sul display dell'automobile (fase 4 indicata sopra).

Sul dispositivo di navigazione e sul display viene visualizzato un messaggio di conferma della connessione. Il messaggio di conferma viene mostrato tutte le volte in cui ilBlue&Me-TomTom dispositivo di navigazione viene connesso o disconnesso da Blue&Me.

Una volta abbinati il dispositivo di navigazione e l'auto, il pulsante menu Auto appare nel menu principale del dispositivo di navigazione.

Tocca Car Menu per accedere a Telefono e Trip Computer.

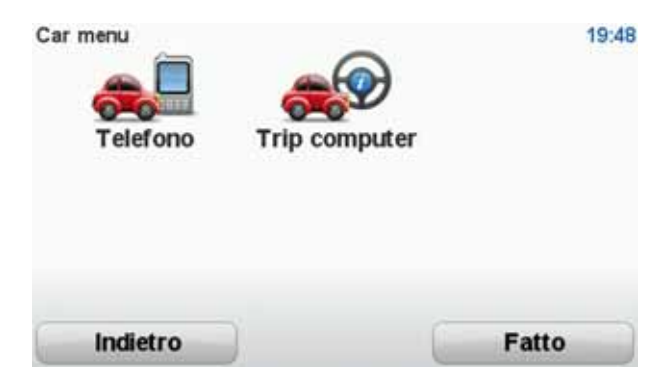

In futuro, la connessione verrà attivata automaticamente ogni volta che il dispositivo di navigazione viene acceso e la chiave dell'auto è nella posizione **Accessori** o il motore è acceso. In alcuni casi, potrebbe essere necessario ripetere la procedura di associazione. Non dimenticare che il codice PIN cambia ogni volta. Per connettere il dispositivo Blue&Me-TomTom a un'altra auto, devi eseguire tutta la procedura di associazione e connessione.

### Sincronizzazione delle impostazioni

5.

Puoi sincronizzare alcune impostazioni del dispositivo di navigazione Blue&Me-TomTom con quelle dell'auto.

Le impostazioni sincronizzabili comprendono l'orario, la lingua e le unità. Puoi anche selezionare un simbolo auto e una schermata iniziale con marchio corrispondenti alla tua auto.

Quando connetti per la prima volta il dispositivo di navigazione a Blue&Me, ti viene chiesto se desideri sincronizzare automaticamente le impostazioni.

Se la sincronizzazione è attiva, ciò accade ogni qualvolta connetti il dispositivo di navigazione a Blue&Me e quando cambi le impostazioni dell'auto.

Puoi controllare la sincronizzazione delle singole proprietà nel menu Preferenze di Blue&Me.

| Annulla                            | Successivo   |
|------------------------------------|--------------|
| Usa schermata di avvio con marchio | $\checkmark$ |
| Usa simbolo auto con marchio       | $\checkmark$ |
| Sincronizza lingua con auto        | $\checkmark$ |
| Sincronizza unità con auto         | $\checkmark$ |
| Sincronizza orologio con auto      | $\checkmark$ |
| Preferenze Blue&Me 1 di 2          | 3:10         |

## 6. Car menu

#### Telefono

Puoi usare il dispositivo di navigazione Blue&Me-TomTom per gestire le chiamate in vivavoce. Devi stabilire una connessione Bluetooth tra il telefono e Blue&Me dell'auto e non tra il telefono e il dispositivo di navigazione.

Puoi anche usare Blue&Me per gestire le chiamate in vivavoce senza il dispositivo di navigazione. Tuttavia, se il dispositivo di navigazione è montato sul supporto per cruscotto ed è acceso, puoi accedere a tutte le funzioni tramite il dispositivo di navigazione, ad esempio rispondendo alle chiamate in arrivo e chiamando i PDI.

*Nota:* per informazioni sulle chiamate in vivavoce e Blue&Me nell'auto, fai riferimento alla guida dell'utente di Blue&Me.

#### Rispondere a una telefonata

Tocca i pulsanti sullo schermo del dispositivo di navigazione Blue&Me-TomTom per accettare o rifiutare le chiamate in arrivo.

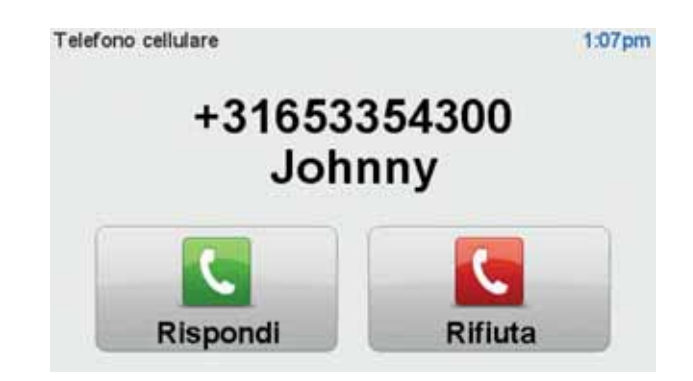

Durante una chiamata, tocca questo pulsante nella visualizzazione di guida per accedere al menu **Chiama...**.

Usando questo menu, puoi terminare la chiamata, passare da una chiamata all'altra o accedere al menu **Telefono**.

#### Menu Telefono

Per accedere al menu Telefono, procedi nel modo seguente:

- 1. Tocca Car menu nel menu principale del dispositivo di navigazione.
- 2. Tocca Telefono.
- 3. Tocca **Chiama numero** per inserire un numero di telefono tramite la tastiera sullo schermo.

Inoltre, puoi accedere all'elenco dei numeri chiamati di recente e alla rubrica telefonica.

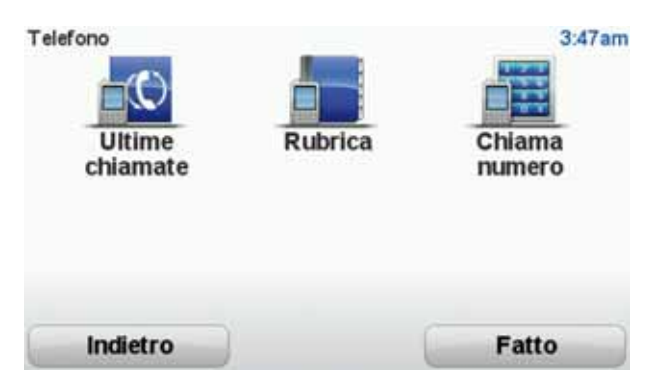

#### **Trip computer**

Il dispositivo di navigazione Blue&Me-TomTom mostra costantemente informazioni aggiornate sul consumo istantaneo e sull'autonomia di guida residua. L'autonomia è la distanza percorribile con la quantità di carburante attualmente presente nel serbatoio.

Per visualizzare queste informazioni sul dispositivo, tocca **Car Menu** nel menu principale sul dispositivo di navigazione, quindi tocca **Trip computer**.

*Nota:* questa funzione è disponibile solo in parte se l'automobile è alimentata a metano ed è meno affidabile se l'auto è alimentata a GPL.

Le informazioni sul trip A e B sono uguali a quelle visualizzate nel display del quadro di bordo ma in una sola schermata. Il tipo di informazioni visualizzate dipende dall'auto.

*Nota:* per saperne di più sull'utilizzo delle informazioni di viaggio, fai riferimento alla guida fornita con l'auto.

## 7. Pianificazione di un percorso

Pianificare un percorso con il dispositivo di navigazione Blue&Me-TomTom è facile. Per pianificare un percorso, procedi come indicato di seguito.

Importante: per ragioni di sicurezza, pianifica un percorso sempre prima di cominciare il viaggio.

1. Tocca lo schermo per visualizzare il menu principale.

**Nota**: i pulsanti sul dispositivo di navigazione vengono visualizzati a colori, se disponibili. Ad esempio, il pulsante denominato **Trova alternativa** nel menu principale non è disponibile fino a quando non viene pianificato un percorso.

2. Tocca Vai a...

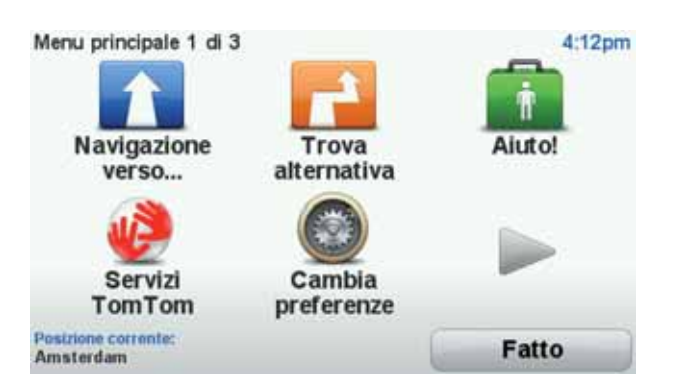

3. Tocca Indirizzo.

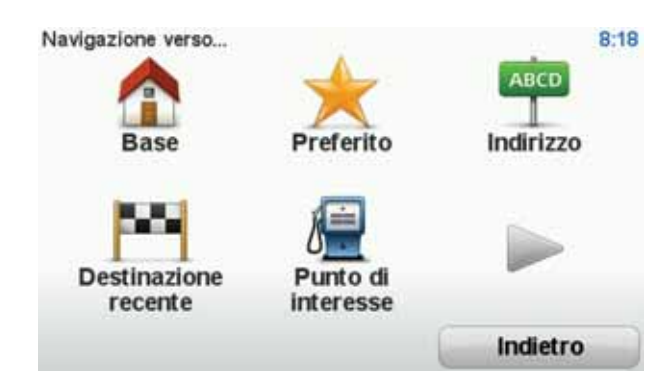

Quando immetti un indirizzo, puoi scegliere fra le seguenti opzioni.

- Centro città tocca questo pulsante per impostare come destinazione il centro di una città.
- Via e numero civico tocca questo pulsante per impostare come destinazione un indirizzo esatto.
- Codice postale tocca questo pulsante per inserire un codice postale come destinazione.

**Nota:** puoi immettere un codice postale per qualsiasi paese. In alcuni paesi, i codici postali sono sufficientemente dettagliati da riuscire a identificare una casa. Negli altri paesi è possibile immettere un codice postale per identificare una città o una località. In tali casi è quindi necessario immettere la via e il numero civico.

- Incrocio tocca questo pulsante per impostare come destinazione il punto di incrocio di due vie.
- Indirizzo vocale tocca questo pulsante per impostare la destinazione annunciando verbalmente l'indirizzo al dispositivo di navigazione.

In questo esempio, inseriremo un indirizzo.

4. Tocca Via e numero civico.

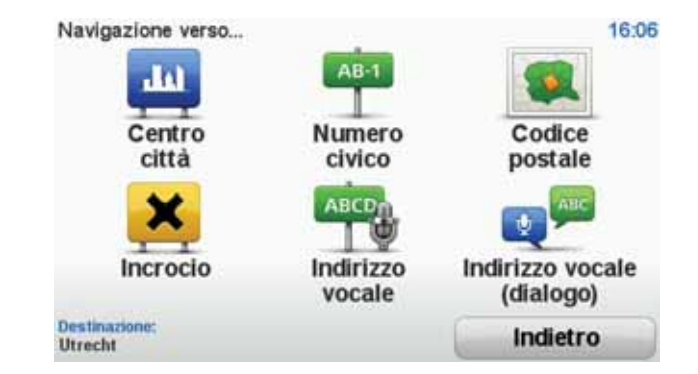

*Nota*: quando si pianifica un viaggio per la prima volta, il dispositivo di navigazione chiede di selezionare uno stato o un Paese. La scelta viene salvata e verrà usata per tutti i percorsi pianificati.

È possibile modificare questa impostazione in qualsiasi momento toccando la bandierina.

5. Inizia a digitare il nome della città desiderata.

| Città: | Amster | rl 👘 |       |      |   |   |       |       |      |
|--------|--------|------|-------|------|---|---|-------|-------|------|
| Ams    | sterd  | am   |       |      |   |   |       | -     | -    |
| Ams    | sterd  | am Z | Zuido | post |   |   | Telte | danit |      |
| 1      | 2      | 3    | 4     | 5    | 6 | 7 | 8     | 9     | 0    |
| Q      | W      | E    | R     | T    | Y | U | I     | 0     | P    |
|        | AS     | 5 1  | DI    | F    | G | 1 | J     | ()    |      |
| 123    | Z      | X    | С     | V    | B | N | М     |       | -    |
|        |        |      |       |      |   |   | 5     | Indi  | etro |

Durante la digitazione, appariranno i nomi delle città corrispondenti alle lettere digitate. Quando la città desiderata appare nell'elenco, toccala per impostarla come destinazione.

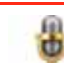

**Suggerimento**: invece di digitare il nome, tocca questo pulsante per inserire l'indirizzo parlando al dispositivo di navigazione.

6. Inizia a digitare il nome della via. Quando viene visualizzato nell'elenco, tocca il nome.

Come per il nome della città, verranno mostrati i nomi delle vie corrispondenti alle lettere digitate. Quando la via desiderata appare nell'elenco, toccarla per impostarla come destinazione.

7. Inserisci il numero civico, quindi tocca Fatto.

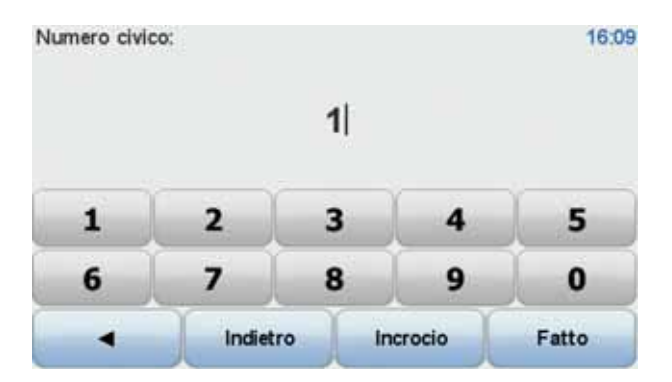

8. Il dispositivo di navigazione chiederà se desideri un orario di arrivo specifico. Agli scopi di questo esercizio, tocca NO.

Il percorso viene calcolato dal dispositivo utilizzando IQ Routes™.

IQ Routes viene utilizzato per pianificare il percorso migliore usando le informazioni sulle velocità medie reali misurate su strada.

Al termine del calcolo del percorso, tocca Fatto.

Il dispositivo di navigazione Blue&Me-TomTom comincia a guidarti a destinazione.

#### Riepilogo percorso

Dopo la pianificazione di un percorso, viene visualizzato un riepilogo.

Il riepilogo del percorso mostra una panoramica della mappa del percorso e il tempo di percorrenza totale, compresi i ritardi causati da incidenti e strade trafficate.

Puoi visualizzare il riepilogo del percorso in qualsiasi momento toccando il lato destro della barra di stato.

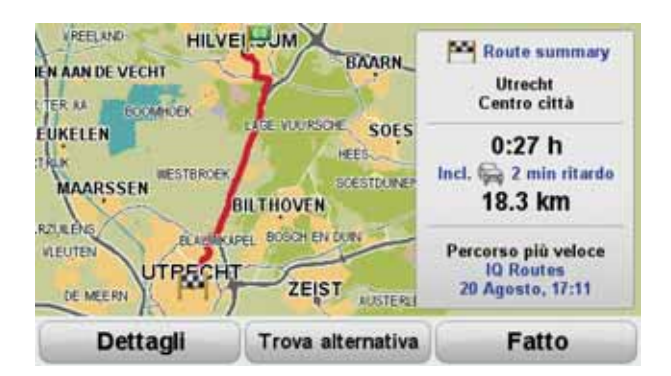

Usa la voce per pianificare un percorso

Invece di toccare lo schermo per pianificare un percorso, puoi usare la voce.

Per informazioni sui vari metodi di pianificazione di un percorso usando la voce, vedi *Comando vocale*.

#### Destinazioni frequenti

Se viaggi spesso verso le stesse destinazioni, puoi impostare il dispositivo in modo che ti chieda se vuoi pianificare un percorso verso una di queste posizioni all'avvio. Si tratta di un modo più rapido rispetto alla normale pianificazione del percorso.

Per selezionare una nuova destinazione, tocca **Preferenze di avvio** nel menu Preferenze, quindi seleziona **Chiedi destinazione**. Ti verrà richiesto se vuoi selezionare una nuova destinazione e quindi devi rispondere a qualche domande sulla posizione.

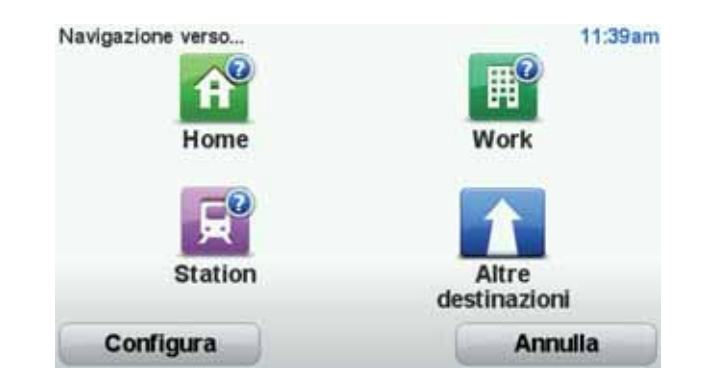

#### Visualizza destinazioni frequenti

Puoi impostare Blue&Me-TomTom in modo che ti chieda di pianificare un percorso verso una delle destinazioni frequenti all'avvio.

Per modificare questa impostazione, procedi come segue:

- 1. Tocca Preferenze di avvio nel menu Preferenze e quindi seleziona Chiedi destinazione.
- 2. Tocca Sì, quindi tocca ancora una volta Sì per cominciare a inserire le informazioni sulla destinazione.
- 3. Seleziona un simbolo per la destinazione e tocca **Fatto** per impostare il simbolo, quindi tocca **S**ì.

Suggerimento: se vuoi scegliere un titolo personalizzato, seleziona un simbolo numerato.

- 4. Tocca Sì e se richiesto inserisci un nuovo nome, quindi tocca Fatto.
- 5. Inserisci i dettagli dell'indirizzo nello stesso modo in cui inserisci un indirizzo nella pianificazione del percorso, quindi tocca **Fatto**.
- 6. Se vuoi impostare più destinazioni, ripeti i passaggi precedenti. Altrimenti, tocca Fatto.

Ti verrà richiesto se vuoi modificare l'immagine di avvio.

7. Se vuoi modificare l'immagine, segui le istruzioni visualizzate sullo schermo. Altrimenti, tocca **No**.

Ogni volta che Blue&Me-TomTom si avvia, ti verrà richiesto se vuoi pianificare un percorso. Se tocchi Annulla, verrà visualizzato il menu principale.

Utilizzo degli orari di arrivo

Quando si pianifica un percorso, il Blue&Me-TomTom chiede se si ha necessità di arrivare a un'ora particolare.

Tocca Sì per immettere un'ora di arrivo desiderata.

Il Blue&Me-TomTom calcola l'orario d'arrivo e mostra se si arriverà in tempo.

È possibile utilizzare queste informazioni anche per calcolare l'ora della partenza. Se il Blue&Me-TomTom mostra che si arriverà con 30 minuti di anticipo, è possibile attendere e partire dopo 30 minuti, invece di arrivare in anticipo.

L'orario d'arrivo viene costantemente ricalcolato durante il viaggio. La barra di stato consente di visualizzare se si arriverà in orario o in ritardo, come mostrato sotto:

| +55***                       | L'arrivo è previsto 55 minuti in anticipo rispetto all'orario d'arrivo inserito.                                            |
|------------------------------|----------------------------------------------------------------------------------------------------|
|                              | Se l'orario d'arrivo stimato è superiore a cinque minuti prima dell'ora-<br>rio inserito, esso viene visualizzato in verde. |
| +3***                        | L'arrivo è previsto 3 minuti in anticipo rispetto all'orario di arrivo inse-<br>rito.                                       |
|                              | Se l'orario d'arrivo stimato è meno di 5 minuti prima dell'orario inse-<br>rito, esso viene visualizzato in giallo.         |
| -19***                       | L'arrivo è previsto con 19 minuti di ritardo.                                                                               |
|                              | Se l'orario d'arrivo stimato è superiore all'orario inserito, esso viene visualizzato in rosso.                             |
| <b>1</b> 1630                | Tocca <b>Preferenze barra di stato</b> nel menu Preferenze per attivare o disattivare le notifiche sull'ora di arrivo.      |
| Preferenze barra<br>di stato | Seleziona le opzioni necessarie nella prima schermata del menu, quindi tocca <b>Fatto</b> .                                 |

Per abilitare le notifiche sull'ora di arrivo, seleziona Mostra ritardo rispetto a ora di arrivo.

#### Opzioni del menu Navigazione

Quando si seleziona **Vai a**..., è possibile impostare la destinazione in diversi modi, oltre ad inserire l'indirizzo. Le altre opzioni sono elencate di seguito:

|                         | Tocca questo pulsante per andare verso la posizione della propria base.                                               |
|-------------------------|----------------------------------------------------------------------------------------------------|
| Base                    | Questo pulsante verrà utilizzato probabilmente più degli altri.                                                       |
| Preferito               | Tocca questo pulsante per selezionare un preferito come destina-<br>zione.                                            |
| ABCD<br>Indirizzo       | Tocca questo pulsante per inserire un indirizzo come destinazione.                                                    |
| Destinazione<br>recente | Tocca questo pulsante per selezionare la destinazione da un elenco<br>di luoghi recentemente usati come destinazioni. |
| Punto di<br>interesse   | Tocca questo pulsante per andare verso un Punto di interesse (PDI).                                                   |

| Punto sulla<br>mappa      | Tocca questo pulsante per selezionare un punto sulla mappa come<br>destinazione usando il browser della mappa. |
|---------------------------|----------------------------------------------------------------------------------------------------|
| •                         | Tocca questo pulsante per inserire una destinazione utilizzando valori di latitudine e longitudine.            |
| Latitudine<br>Longitudine |                                                                                                    |
| Posizione ultima<br>sosta | Tocca questo pulsante per selezionare l'ultima posizione registrata come destinazione.                         |

#### Pianificazione anticipata di un percorso

Puoi usare il Blue&Me-TomTom per pianificare un percorso in anticipo selezionando sia il punto di partenza che la destinazione.

Ecco alcune ulteriori ragioni per pianificare un percorso in anticipo:

• Scoprire la durata del viaggio prima della partenza.

Puoi inoltre confrontare i tempi di viaggio per lo stesso percorso in diverse ore del giorno o in diversi giorni della settimana. IlBlue&Me-TomTom utilizza IQ Routes in fase di pianificazione di un percorso. IQ Routes calcola i percorsi in base alla velocità media effettiva rilevata sulle strade.

- Studiare il percorso di un viaggio che stai pianificando.
- Verificare il percorso per una persona che deve raggiungerti e spiegargli la strada in dettaglio.

Per pianificare un percorso in anticipo, procedi come segue:

- 1. Tocca lo schermo per visualizzare il menu principale.
- 2. Tocca il pulsante freccia per passare alla schermata del menu successivo e seleziona **Prepara percorso**.

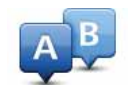

#### Prepara percorso

- 3. Seleziona il punto di partenza del viaggio analogamente a come si seleziona la destinazione.
- 4. Imposta la destinazione del viaggio.
- 5. Scegli il tipo di percorso da pianificare.
  - Percorso più veloce il percorso di durata inferiore.
  - Eco route il percorso più efficiente dal punto di vista dei consumi per il tuo viaggio.
  - Percorso più breve la distanza più breve tra le posizioni impostate. Questo può non essere il più veloce, specialmente se il percorso più breve passa attraverso un centro urbano.
  - Evita autostrade un percorso che evita le autostrade.
  - Percorso a piedi un percorso progettato per un viaggio a piedi.
  - Percorso per bicicletta un percorso progettato per un viaggio in bicicletta.

- Velocità limitata un percorso adatto a un veicolo che può viaggiare solo a velocità limitata. È necessario specificare la velocità massima.
- 6. Scegliere quando iniziare il viaggio che stai pianificando. Sono disponibili tre opzioni:
  - Ora

percorso

- Specifica la data e l'ora: ti verrà richiesto di inserire la data e l'ora.
- Nessuna data e ora specifica

Se selezioni **Ora** o **Specifica data e ora**, il Blue&Me-TomTom usa IQ Routes per calcolare il percorso ottimale per quell'ora, utilizzando la velocità media effettiva misurata sulle strade. In questo modo puoi confrontare la durata di un viaggio a diverse ore del giorno, o in diversi giorni della settimana.

7. Il Blue&Me-TomTom pianifica il percorso tra le due posizioni selezionate.

Visualizzazione di informazioni sul percorso

È possibile accedere a queste opzioni dell'ultimo percorso pianificato toccando Visualizza percorso nel menu principale o il pulsante Dettagli nella schermata di riepilogo del percorso.

È possibile accedere a queste opzioni per l'ultimo percorso pianificato toccando il pulsante **Dettagli** nella schermata di riepilogo del percorso.

Si potranno quindi selezionare le seguenti opzioni:

| Left<br>Right                | Tocca questo pulsante per ottenere un elenco di tutte le istruzioni di svolta lungo il percorso.                                                                           |
|------------------------------|----------------------------------------------------------------------------------------------------|
| Formato testo                | Ciò è molto utile se è necessario spiegare un percorso a qualcun<br>altro.                                                                                                 |
| Formato grafico              | Tocca questo pulsante per visualizzare ogni svolta del viaggio. Tocca<br>le frecce verso destra e verso sinistra per spostarsi in avanti e indie-<br>tro lungo il viaggio. |
|                              | Tocca lo schermo per disattivare il display 3D e visualizzare la mappa<br>dall'alto.                                                                                       |
| Consulta mappa<br>percorso   | Tocca questo pulsante per visualizzare una panoramica del percorso<br>utilizzando il browser della mappa.                                                                  |
| Mostra demo<br>percorso      | Tocca questo pulsante per vedere una demo del viaggio. La demo<br>può essere interrotta in qualunque momento toccando lo schermo.                                          |
| Mostra riepilogo<br>percorso | Tocca questo pulsante per aprire la schermata di riepilogo percorso.                                                                                                    |
| Visualizza                   | Tocca questo pulsante per vedere il percorso.                                                                                                    |

## 8. Visualizzazione di guida

All'avvio del dispositivo Blue&Me-TomTom, viene mostrata la visualizzazione di guida, insieme a informazioni dettagliate sulla posizione corrente.

Puoi accedere in qualsiasi momento al menu principale toccando il centro dello schermo.

*Nota:* la visualizzazione di guida appare in bianco e nero finché il dispositivo non rileva la posizione corrente.

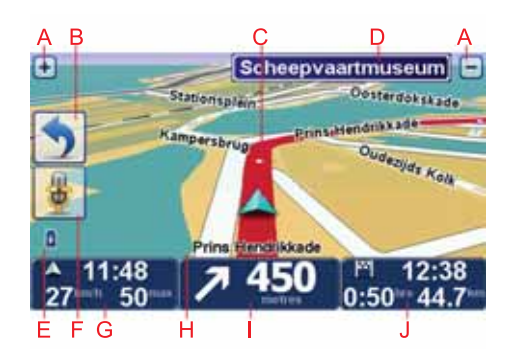

- A Tocca + e per ingrandire e ridurre la visualizzazione.
- B Menu rapido: puoi attivare il menu rapido nel menu Preferenze.
- C Posizione corrente.
- D Informazioni sui segnali stradali o nome della via successiva.
- E Indicatore del livello della batteria.
- F Pulsante microfono per comando e controllo vocale.

G L'ora, la velocità attuale e il limite di velocità, se conosciuto.

Tocca questa parte della barra di stato per cambiare il volume e ascoltare l'istruzione vocale successiva.

H II nome della via in cui ti trovi.

I Istruzioni di navigazione per la strada da percorrere.

Tocca questa parte della barra di stato per passare dalla vista 2D alla vista 3D nella visualizzazione di guida.

J Il tempo di viaggio rimanente, la distanza rimanente e l'ora di arrivo prevista.

Tocca questa parte della barra di stato per aprire la schermata di riepilogo del percorso.

Per cambiare le informazioni visualizzate nella barra di stato, tocca **Preferenze barra di stato** nel menu Preferenze.

Simboli della Visualizzazione di guida

I seguenti simboli vengono mostrati nella Visualizzazione di guida:

| 2   | Telefono cellulare non connesso - questo simbolo viene visualizzato<br>quando il telefono cellulare selezionato non è connesso al disposi-<br>tivo. Devi avere già instaurato una connessione con questo telefono. |
|-----|----------------------------------------------------------------------------------------------------|
| 1/2 | Audio disattivato - questo simbolo viene visualizzato se l'audio è stato disattivato.                                                                                                    |
|     | Per riattivare l'audio, tocca il pannello centrale nella barra di stato.                                                                                                    |
| ٥   | Batteria: questo simbolo mostra il livello di carica della batteria e<br>viene visualizzato a meno che il dispositivo non sia collegato a una<br>sorgente di alimentazione esterna.                                |
|     | Quando la batteria è scarica e deve essere ricaricata, il simbolo della<br>batteria è vuoto. È necessario caricare il dispositivo di navigazione il<br>prima possibile.                                            |
|     | Bussola - La bussola è visualizzata quando è attivata.                                                                                                    |
|     | Per attivare o disattivare la bussola, utilizza la relativa impostazione nelle preferenze della barra di stato.                                                                                                    |

## 9. Comando vocale

Esistono due tipi di comando e controllo vocale.

Il primo è fornito da Blue&Me e puoi utilizzarlo per controllare le funzioni di Blue&Me. Puoi eseguire tale operazione tramite un pulsante presente sul volante.

Il secondo tipo viene fornito dal dispositivo di navigazione e puoi utilizzarlo per pianificare i percorsi e controllare altre funzioni del dispositivo di navigazione. Puoi eseguire tale operazione toccando inizialmente lo schermo del dispositivo di navigazione.

#### Comando vocale Blue&Me

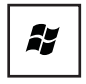

Premi questo pulsante sul volante per iniziare a usare il comando e controllo di Blue&Me.

Dopodiché, indica uno dei seguenti comandi vocali:

- Pronuncia "Navigatore" per iniziare a usare i pulsanti sul volante per controllare il dispositivo di navigazione.
- Pronuncia "Car Menu" per aprire il Car menu. Dopodiché, pronuncia uno di questi comandi vocali: "Telefono", "Trip computer".

Si apre il menu relativo al comando selezionato. Blue&Me elenca i comandi disponibili per tale menu.

Per tornare alla Visualizzazione di guida, premi Fatto sullo schermo del navigatore.

**Nota:** per un elenco di tutti i comandi vocali di Blue&Me, consulta le domande frequenti sul sito **tomtom.com/support**. Per ulteriori informazioni sul comando e controllo vocale di Blue&Me, consulta il manuale Blue&Me fornito con l'auto.

Comando vocale del dispositivo di navigazione

Invece di toccare lo schermo per controllare il dispositivo di navigazione Blue&Me-TomTom, puoi fornire istruzioni al dispositivo mediante la voce. Ad esempio, per aumentare il volume, puoi pronunciare "Aumenta il volume".

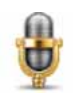

Tocca il pulsante del microfono nella Visualizzazione di guida del dispositivo Blue&Me-TomTom, per utilizzare la funzione Comando vocale. **Importante**: per utilizzare il comando e il controllo vocale sul dispositivo di navigazione, devi aver installato una voce sintetizzata sul dispositivo Blue&Me-TomTom. Puoi installare le voci sintetizzate utilizzando TomTom HOME.

Per visualizzare l'elenco dei comandi disponibili, tocca **Comando e controllo** nel menu Preferenze, quindi tocca **Cosa posso dire?** 

#### Uso di Comando e controllo vocale

*Nota:* per utilizzare Comando e controllo vocale devi selezionare una voce sintetizzata. Per selezionare una voce sintetizzata, tocca *Voci* nel menu Preferenze, quindi tocca *Cambia voce*. Seleziona una voce sintetizzata.

In questo esempio, utilizzerai il comando e controllo vocale per pianificare un viaggio verso l'indirizzo di casa.

1. Tocca il pulsante del microfono nella visualizzazione di guida.

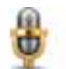

*Nota:* per aggiungere o rimuovere questo pulsante dalla visualizzazione di guida, tocca *Comando e controllo* nel menu Preferenze, quindi tocca *Attiva comando e controllo* o *Disattiva comando e controllo*.

Il monitor del microfono viene visualizzato a colori, a meno che la funzione di comando e controllo non sia occupata con un'altra attività.

2. Quando viene emesso il segnale acustico, pronuncia il comando "Vai a casa".

Quando parli, il monitor del microfono indica se stai parlando troppo forte o troppo piano:

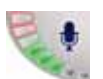

Una barra verde indica che la tua voce è a un livello ideale per consentire al dispositivo di comprendere i comandi.

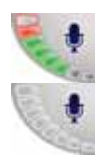

Una barra rossa indica che la voce è troppo alta.

Una barra grigia indica che la voce è troppo bassa.

Per alcune frasi, il dispositivo ripete il comando, quindi ti chiede se il comando è stato riconosciuto correttamente.

3. Se il comando è corretto, pronuncia "Sì".

Se il comando non è corretto, pronuncia "No" e, quando richiesto, pronuncia nuovamente il comando dopo il segnale acustico.

Il dispositivo pianifica un percorso dalla tua posizione attuale al tuo indirizzo di casa.

#### Suggerimenti

- Il microfono si spegne dopo qualche secondo se non pronunci alcuna istruzione.
- Puoi disattivare l'ascolto dei comandi sul dispositivo toccando lo schermo o pronunciando uno dei seguenti comandi: Indietro, Annulla, Esci.
- Per selezionare un elemento di un elenco, tocca lo schermo in corrispondenza dell'elemento. Il comando vocale non può essere utilizzato per selezionare elementi da un elenco.

## 10. Indicatore di corsia avanzato

Indicatore di corsia avanzato

Nota: l'indicatore di corsia non è disponibile per tutti i raccordi o in tutti i paesi.

Blue&Me-TomTom ti aiuta a prepararti alle uscite autostradali e agli incroci, mostrandoti la corsia corretta per il percorso pianificato.

Avvicinandoti all'uscita o all'incrocio, sullo schermo viene mostrata la corsia in cui devi posizionarti. Per disattivare le immagini, deseleziona la casella di controllo **Visualizza immagini corsia** in **Preferenze avanzate** nel menu Preferenze.

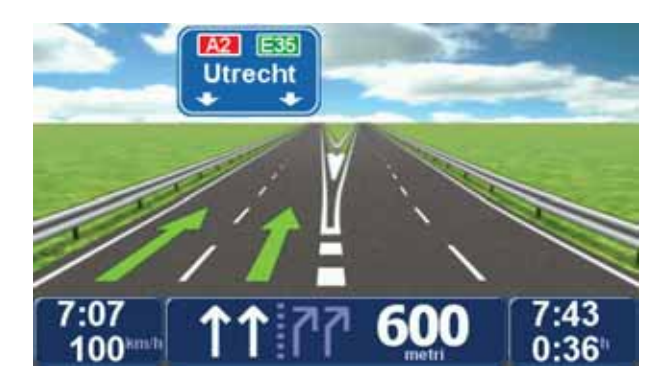

Per alcune uscite e incroci, la corsia in cui devi posizionarti viene mostrata nella barra di stato. Per disattivare questa guida, tocca **Cambia preferenze** nel menu principale, quindi tocca **Preferenze barra di stato**. Deseleziona la casella di controllo corrispondente a **Mostra indicatore di corsia**.

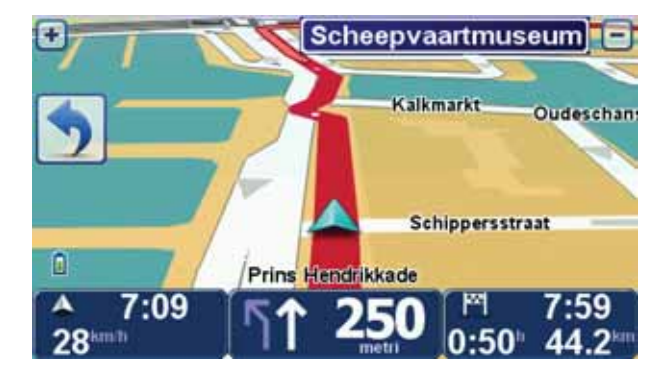

## 11. Ricerca di percorsi alternativi

Una volta pianificato un percorso, è possibile modificarne alcune parti, senza cambiare la propria destinazione.

Ragioni per modificare un percorso

Probabilmente per uno dei seguenti motivi:

- · incontri un blocco stradale o una situazione di traffico intenso;
- desideri passare da un particolare luogo, prelevare una persona, vuoi fermarti a pranzo o fare rifornimento;
- desideri evitare un raccordo critico o una strada non gradita.

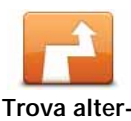

Tocca **Trova alternativa**... nel menu principale per modificare il percorso correntemente pianificato.

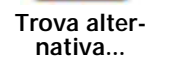

Il pulsante **Trova alternativa**... viene inoltre visualizzato nella schermata di riepilogo del percorso dopo aver pianificato un percorso.

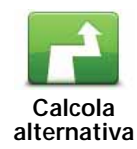

Tocca questo pulsante per calcolare un'alternativa al percorso già pianificato. Il Blue&Me-TomTom calcola un altro percorso, partendo dalla posizione corrente.

Dopo aver toccato **Calcola alternativa**, il nome del pulsante diventa **Ricalcola originale**. Se in un secondo momento decidi di tornare al percorso originale, tocca **Ricalcola originale**.

Oltre alle strade nei pressi della propria posizione e della destinazione, il nuovo percorso utilizzerà strade completamente differenti per raggiungere la destinazione. Questo è un modo semplice per calcolare un percorso completamente differente.

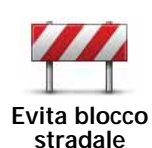

Tocca questo pulsante in caso di blocco stradale o traffico molto intenso. A questo punto devi stabilire quale parte del percorso vuoi evitare.

Scegli tra le varie opzioni: 100 m, 500 m, 2000 m, 5000 m. Il Blue&Me-TomTom ricalcolerà il percorso evitando la sezione corrispondente alla distanza selezionata.

Tieni presente che, una volta ricalcolato il percorso, sarà probabilmente necessario lasciare entro breve la strada che si sta percorrendo.

Se il blocco stradale viene improvvisamente rimosso, tocca **Rical**cola originale per tornare al percorso originale.

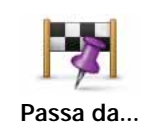

Tocca questo pulsante per modificare il percorso in modo da passare da una località specifica, ad esempio per far salire a bordo una persona lungo il percorso. Con tale azione, sulla mappa viene visualizzato un contrassegno in corrispondenza della posizione che hai scelto di attraversare.

La posizione da cui desideri passare può essere selezionata analogamente a come selezioni una destinazione. Saranno quindi disponibili tutte le opzioni offerte quando scegli una destinazione, ad esempio Indirizzo, Preferito, Punto di interesse e Punto sulla mappa.

Il Blue&Me-TomTom calcolerà un nuovo percorso verso la destinazione che passerà attraverso la posizione scelta. A differenza della destinazione finale, il Blue&Me-TomTom non avvisa quando si supera questa posizione.

Questo pulsante consente di scegliere una sola posizione attraverso cui passare. Per passare attraverso più posizioni, usa un Itinerario.

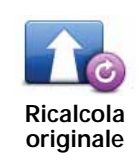

Tocca questo pulsante per tornare al percorso originale senza deviazioni per evitare blocchi stradali o per passare attraverso determinati luoghi.

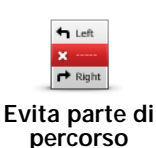

Tocca questo pulsante per evitare una parte del percorso. Usa questo pulsante nel caso in cui il percorso preveda una strada o un raccordo non gradito o con noti problemi di traffico.

Quindi scegli la strada da evitare da un elenco di strade nel percorso.

## 12. Scorri mappa

Per guardare la mappa nello stesso modo in cui si guarderebbe una mappa cartacea tradizionale, tocca **Scorri mappa** nel menu principale.

È possibile spostare la mappa trascinandola con un dito sullo schermo.

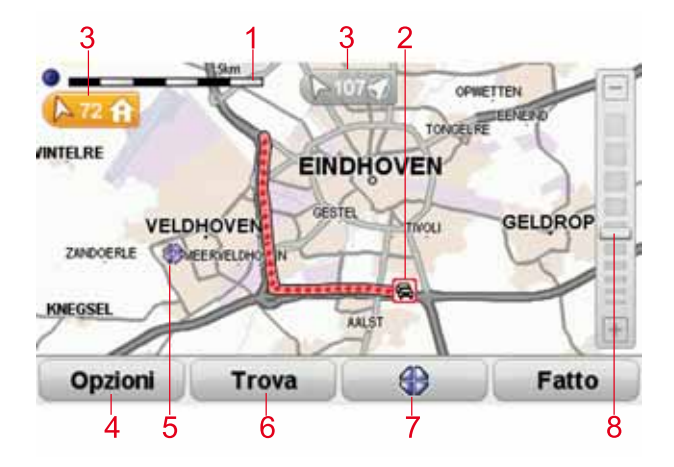

- 1. Scala della mappa
- 2. Traffico problemi di traffico correnti. Usa il pulsante Opzioni per selezionare se le informazioni sul traffico devono essere visualizzate sulla mappa. Quando le informazioni sul traffico vengono visualizzate sulla mappa, i PDI e i Preferiti non vengono visualizzati.

*Nota:* per utilizzare un servizio di informazioni traffico TomTom, ti serve un abbonamento o un ricevitore. I servizi traffico non sono supportati in tutti i paesi. Per ulteriori informazioni e per abbonarti, visita il sito Web **tomtom.com/services**.

3. Contrassegno

I contrassegni puntano e mostrano la distanza rispetto alla posizione corrente, alla posizione base e alla destinazione.

Tocca un contrassegno per centrare la mappa sulla posizione contrassegnata.

Per impostare il tuo contrassegno, posiziona il cursore sulla posizione desiderata sulla mappa, tocca il pulsante cursore e quindi tocca **Imposta posizione**.

- 4. Opzioni
- 5. Cursore
- 6. Pulsante Trova

Tocca questo pulsante per trovare indirizzi specifici.

7. Pulsante cursore

Tocca questo pulsante per navigare alla posizione del cursore, fare della posizione del cursore un Preferito, oppure trovare un Punto di interesse vicino alla posizione del cursore.

8. Barra dello zoom

Per ingrandire e ridurre, sposta il cursore.

Opzioni

Tocca il pulsante **Opzioni** per definire le informazioni visualizzate sulla mappa. Puoi scegliere di mostrare le seguenti informazioni:

- Nomi: seleziona questa casella di controllo per visualizzare sulla mappa i nomi delle vie e delle città.
- **Punti di interesse**: seleziona questa casella di controllo per visualizzare il pulsante Scegli PDI. Tocca **Scegli PDI** per scegliere le categorie PDI da visualizzare sulla mappa.
- Preferiti: seleziona questa casella di controllo per visualizzare i preferiti sulla mappa.

Tocca Avanzate per visualizzare o nascondere le seguenti informazioni:

• **Contrassegni**: seleziona questa casella di controllo per attivare i contrassegni. I contrassegni indicano la posizione corrente (blu), la posizione della base (giallo) e la destinazione (rosso). Il contrassegno indica la distanza verso la posizione.

Tocca un contrassegno per centrare la mappa sulla posizione indicata dal contrassegno.

Puoi anche impostare un tuo contrassegno. Tocca il pulsante cursore, quindi tocca **Imposta posizione** per collocare un contrassegno verde nella posizione del cursore.

Per disattivare i contrassegni, tocca **Opzioni**, quindi **Avanzate** e deseleziona la casella di controllo **Contrassegni**.

• **Coordinate**: seleziona questa casella di controllo per visualizzare le coordinate GPS nell'angolo in basso a sinistra della mappa.

## 13. TomTom Map Share<sup>™</sup>

Con TomTom Map Share, puoi correggere gli errori della mappa e condividere le correzioni con gli altri utenti della community TomTom Map Share, oltre a ricevere le correzioni apportate dagli altri utenti.

*Nota:* TomTom Map Share non è disponibile in tutte le aree geografiche. Per ulteriori informazioni, visita tomtom.com/mapshare.

#### Correzioni mappe

Le correzioni delle mappe si dividono in due categorie:

• correzioni immediatamente visualizzate sulla mappa. Essi includono modifiche al senso di marcia di una strada, chiusura o modifica del nome di una via e aggiunta o modifica dei PDI.

Questo tipo di modifica viene visualizzato immediatamente sulla mappa. È possibile nascondere queste correzioni in qualsiasi momento modificando l'impostazione del menu preferenze di Map Share.

• Correzioni segnalate a TomTom ma non visualizzate immediatamente sulla mappa. Esse includono strade mancanti, errori relativi agli ingressi e alle uscite delle autostrade e rotonde mancanti.

Questo tipo di correzioni viene controllato da TomTom e, una volta verificato, viene incluso nella versione successiva della mappa. Queste correzioni pertanto non vengono condivise con la comunità Map Share.

Eseguire correzioni a una mappa

Importante: per motivi di sicurezza, dovresti limitarti a contrassegnare una posizione, quando sei alla guida. Non inserire i dettagli completi di un errore mentre sei alla guida.

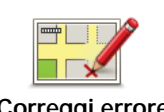

Correggi errore mappa 1. Tocca Correzioni mappe nel menu principale.

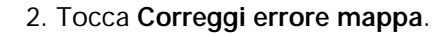

Viene visualizzato un elenco di possibili correzioni per la mappa.

3. Seleziona il tipo di correzione da segnalare.

*Nota:* se selezioni *Aggiungi PDI mancante* o *Segnala altro errore,* verranno richieste alcune informazioni aggiuntive prima del passaggio successivo.

- 4. Scegli il metodo da utilizzare per selezionare la posizione della correzione.
- 5. Dopo aver trovato la posizione, tocca **Fatto**.
- 6. Inserisci la correzione o la conferma di correzione.

Ricezione degli ultimi aggiornamenti sulle mappe

Quando connetti il Blue&Me-TomTom al computer, TomTom HOME scarica automaticamente tutte le correzioni disponibili per la mappa e invia eventuali modifiche da te apportate alla comunità Map Share.

All'interno del menu Preferenze correzioni puoi impostare vari tipi di correzioni.

Contrassegno di un errore sulla mappa durante un viaggio

**Importante**: per motivi di sicurezza, dovresti limitarti a contrassegnare una posizione, quando sei alla guida. Non inserire i dettagli completi di un errore mentre sei alla guida.

Se noti un elemento della mappa che necessita di attenzione, puoi contrassegnare la posizione utilizzando il pulsante di **segnalazione**, quindi inserire i dettagli a veicolo fermo.

Per visualizzare il pulsante di **segnalazione** nella visualizzazione di guida o nel menu rapido, procedi nel modo seguente:

- 1. Tocca Correzioni mappe nel menu principale.
- 2. Tocca Preferenze di correzione.
- 3. Tocca Fatto, quindi nuovamente Fatto.
- 4. Seleziona Mostra pulsante segnalazione, quindi tocca Fatto.

Il pulsante di **segnalazione** si trova a sinistra della visualizzazione di guida. Dopo aver contrassegnato una posizione, è possibile aggiungere ulteriori informazioni sulla modifica all'interno del menu **Correzioni mappe**.

Ad esempio, si sta guidando verso la casa di un amico e si nota che il nome della via sulla quale ci si trova è diverso da quello riportato sulla mappa. Per segnalare la modifica, tocca il pulsante di **segnalazione**; il Blue&Me-TomTom salverà la posizione corrente. Puoi quindi inviare la correzione a TomTom Map Share al termine del viaggio.

#### Community TomTom Map Share

Per entrare a far parte della comunità Map Share, procedi nel modo seguente:

1. Tocca Correzioni mappe nel menu principale.

- 2. Tocca Scarica correzioni apportate da altri.
- 3. Tocca Iscriviti.

Quando connetti il Blue&Me-TomTom al computer, TomTom HOME scarica le nuove correzioni e invia le tue correzioni alla community Map Share.

Importante: connetti regolarmente il dispositivo al computer e usa TomTom HOME per verificare la disponibilità di nuovi aggiornamenti.

#### Preferenze di correzione

Le preferenze di correzione configurano il funzionamento di TomTom Map Share sul dispositivo.

È possibile impostare le seguenti preferenze:

- Usa il cursore del livello di affidabilità per scegliere i tipi di correzioni della comunità Map Share da utilizzare sulle tue mappe.
- Decidi se desideri condivide le tue correzioni con gli altri utenti.
- Mostra o nascondi il pulsante segnalazione nella visualizzazione di guida.

Per impostare le preferenze, tocca **Correzioni mappe** nel menu principale, quindi tocca **Preferenze di correzione**.

**Suggerimento**: se in un secondo momento decidi di eliminare le correzioni dalla mappa, deseleziona la casella di controllo vicino ai tipi di correzioni che desideri eliminare. Se deselezioni tutte le caselle di controllo, la mappa ritorna allo stato originario precedente la prima correzione.

#### Accettare le correzioni delle mappe

Puoi impostare il tipo di correzioni delle mappe da aggiungere alla tua mappa. A tal fine, tocca **Preferenze di correzione** nel menu Correzioni mappe.

| Livello di verifica dei cambiamenti di mappe | 11:43am |
|----------------------------------------------|---------|
| Verificato da:                               |         |
| 🗑 TomTom                                     |         |
| Fonti affidabili Molti utenti                |         |
| _ Alcuni utenti                              |         |
|                                              |         |
|                                              |         |
|                                              | Fatto   |
| Cite Cite                                    |         |

Puoi scegliere tra quattro livelli di correzioni. Il livello cambia quando sposti il cursore:

- TomTom: accetta solo modifiche apportate da TomTom.
- Fonti fidate: accetta solo modifiche apportate da TomTom e dagli utenti fidati verificati da TomTom.
- Molti utenti: accetta le modifiche apportate da TomTom, dagli utenti fidati verificati da TomTom e da un gran numero di membri della community Map Share.
- Alcuni utenti: accetta le modifiche apportate da TomTom, dagli utenti fidati verificati da TomTom e tutte le modifiche apportate dai membri della community Map Share.

Tipi di correzioni delle mappe

Per le mappe sono disponibili diversi tipi di correzioni.

Per correggere una mappa, digita **Correzioni mappe** nel menu principale, quindi **Correggi** errore mappa. Vengono visualizzati i seguenti tipi di correzioni.

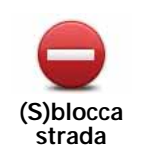

Tocca questo pulsante per bloccare o sbloccare una via. È possibile bloccare o sbloccare una via in una o entrambe le direzioni.

Ad esempio, per correggere una via vicina alla propria posizione corrente, procedere nel modo seguente.

- 1. Tocca (S)blocca strada.
- Tocca Nelle vicinanze per selezionare una via vicino alla propria posizione corrente. È possibile selezionare una via a partire dal nome, vicina alla base o sulla mappa.
- 3. Seleziona una via o una sezione della stessa che desideri correggere toccandola sulla mappa.

La via selezionata viene evidenziata e il cursore ne visualizza il nome.

4. Tocca Fatto.

Il dispositivo visualizza la via e indica la condizione di blocco o sblocco del traffico in entrambe le direzioni.

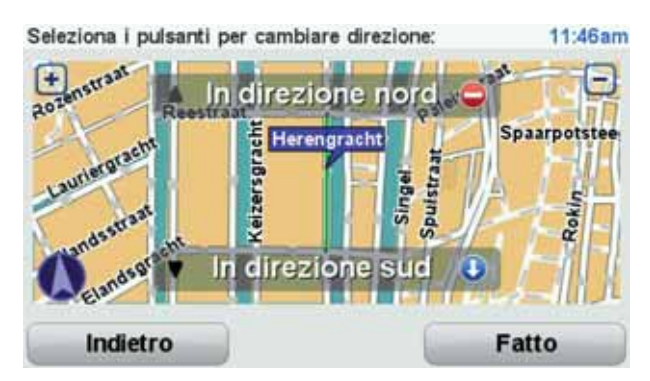

- 5. Tocca uno dei pulsanti di direzione per bloccare o sbloccare il flusso di traffico in quel senso di marcia.
- 6. Tocca Fatto.

Al successivo collegamento del dispositivo a TomTom HOME, le correzioni vengono condivise con la comunità TomTom Map Share.

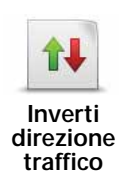

Tocca questo pulsante per correggere la direzione del traffico in una via a senso unico nel caso in cui il senso di marcia sia diverso dal senso visualizzato sulla mappa.

*Nota:* l'inversione del senso di marcia può essere utilizzata solo per strade a senso unico. Se si seleziona una via a doppio senso, sarà possibile bloccare/sbloccare la via piuttosto che modificarne il senso di marcia.

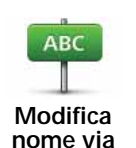

Tocca questo pulsante per cambiare il nome di una via sulla mappa.

Ad esempio, per rinominare una via vicina alla tua posizione corrente, segui questa procedura.

- 1. Tocca Modifica nome via.
- 2. Tocca Nelle vicinanze.
- 3. Seleziona una via o una sezione della stessa che desideri correggere toccandola sulla mappa.

La via selezionata viene evidenziata e il cursore ne visualizza il nome.

- 4. Tocca Fatto.
- 5. Digita il nome corretto per la via.
- 6. Tocca Fatto.

Tocca questo pulsante per modificare e segnalare errori nelle indicazioni di svolta.

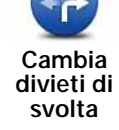

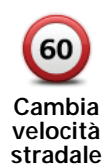

Tocca questo pulsante per modificare e segnalare il limite di velocità stradale.

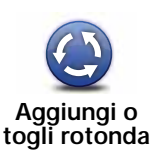

Tocca questo pulsante per aggiungere o rimuovere una rotonda.

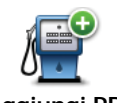

Tocca questo pulsante per aggiungere un nuovo punto di interesse (PDI).

Aggiungi PDI mancante

Ad esempio, per aggiungere un nuovo ristorante vicino alla posizione corrente, segui questa procedura.

- 1. Tocca Aggiungi PDI mancante.
- 2. Tocca Ristorante all'interno dell'elenco di categorie di PDI.
- 3. Tocca Nelle vicinanze.
- 4. Seleziona la posizione del ristorante mancante.

È possibile selezionare la posizione immettendo l'indirizzo o selezionandola sulla mappa. Seleziona **Nelle vicinanze** o **Vicino a base** per aprire la mappa nella propria posizione corrente o vicino alla posizione Base.

- 5. Tocca Fatto.
- 6. Digita il nome del ristorante, quindi tocca OK.
- 7. Se si conosce il numero di telefono del ristorante, è possibile inserirlo; quindi tocca **OK**.

Se non conosci il numero, basta toccare  $\mathbf{O}\mathbf{K}$  senza digitare alcun numero.

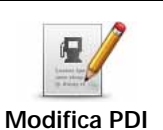

Tocca questo pulsante per modificare un PDI esistente.

È possibile usare questo pulsante per apportare le seguenti modifiche ad un PDI:

- eliminare il PDI
- rinominare il PDI
- cambiare il numero di telefono di un PDI
- cambiare la categoria di appartenenza di un PDI

|                              | spostare il PDI sulla mappa.                                                                                                    |
|------------------------------|----------------------------------------------------------------------------------------------------|
| <b>Strada</b><br>esistente   | Tocca questo pulsante per modificare una strada esistente. Una volta selezionata la strada, puoi selezionare un errore da segnalare. Puoi selezionare più di un tipo di errore per una strada.                                                                                                    |
| Strada<br>mancante           | Tocca questo pulsante per selezionare una strada mancante. Devi sele-<br>zionare le estremità della strada mancante.                                                                                                    |
| Città                        | Tocca questo pulsante per segnalare un errore relativo a una città. Puoi<br>riportare i seguenti tipi di errori:<br>• Città mancante<br>• Nome città errato<br>• Nome città alternativo<br>• Altro                                                                                                    |
| Commento su<br>PDI           | Tocca questo pulsante per inviare un commento su un PDI. Devi selezio-<br>nare il PDI, e quindi puoi inserire il tuo commento.                                                                                                    |
| Entrata/uscita<br>autostrada | Tocca questo pulsante per segnalare un errore su un ingresso o<br>un'uscita dell'autostrada.                                                                                                    |
| Codice<br>postale            | Tocca questo pulsante per segnalare un errore relativo a un codice postale.                                                                                                    |
| Altro                        | Tocca questo pulsante per segnalare altri tipi di correzioni.<br>Queste correzioni non vengono immediatamente applicate alla mappa.<br>Il Blue&Me-TomTom invia un rapporto speciale a TomTom Map Share.<br>Puoi segnalare strade mancanti, errori relativi agli ingressi e alle uscite<br>delle autostrade e rotonde mancanti. Se la correzione che desideri<br>segnalare non rientra in uno di questi tipi di rapporti, immetti una<br>descrizione generica, quindi tocca Altro. |

## 14. Audio e voci

#### Informazioni su audio e voci

Il Blue&Me-TomTom può riprodurre i seguenti tipi di audio:

- Istruzioni vocali
- Chiamate in vivavoce
- Avvisi

#### Regolazione del livello del volume

Il volume può essere regolato in tre modi.

 Tocca la parte in basso a sinistra della visualizzazione di guida. Viene ripetuta l'ultima istruzione vocale e appare il livello del volume.

Regolare il volume spostando il cursore.

• Nel menu principale, tocca Cambia preferenze, quindi Preferenze volume.

Tocca Test per controllare le modifiche.

• È possibile impostare il Blue&Me-TomTom in modo che regoli il volume automaticamente in base al rumore di sottofondo presente nell'auto.

#### Regolazione automatica del volume

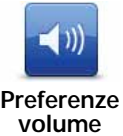

Il Blue&Me-TomTom può regolare il volume automaticamente.

- 1. All'interno del menu principale, digita Cambia preferenze.
- Preferenze
- 2. Digita Preferenze volume.
- 3. Seleziona Collega volume a livello rumore.
- 4. Digita Fatto.

#### Selezione di una voce

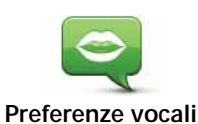

Per modificare la voce usata dal Blue&Me-TomTom, tocca **Voci** nel menu Preferenze, quindi tocca **Cambia voce**. Seleziona una voce dall'elenco.

Il Blue&Me-TomTom ha due tipi diversi di voci.

• Voci sintetizzate

Sono generate dal Blue&Me-TomTom. Forniscono istruzioni vocali durante la guida e sono in grado di pronunciare nomi di vie e leggere messaggi, bollettini sul traffico, bollettini meteorologici, suggerimenti e tutorial.

• Voci umane

Sono registrate da un attore.

Nota: le voci umane forniscono esclusivamente istruzioni vocali.

#### Informazioni sulle voci sintetizzate

Il Blue&Me-TomTom genera le voci sintetizzate tramite la tecnologia di sintesi vocale. Un programma di sintesi vocale converte il testo scritto, ad esempio un'istruzione del tipo "Gira a destra", nel suono di una voce umana.

Il programma di sintesi vocale prende in esame l'intera frase per garantire una riproduzione il più possibile simile al parlato reale. Il programma è anche in grado di riconoscere e pronunciare accuratamente nomi di città e strade in altre lingue. Ad esempio, la voce inglese può leggere i nomi di vie francesi.

*Nota:* se selezioni una voce registrata, essa sarà in grado di annunciare esclusivamente i comandi, ma non i nomi delle vie. Se desideri ascoltare i nomi delle vie, sarà necessario selezionare una voce sintetizzata.

#### Altoparlanti interni ed esterni

Il Blue&Me-TomTom contiene un altoparlante di alta qualità. Viene utilizzato per riprodurre tutti i suoni del Blue&Me-TomTom, a meno che non decidi di riprodurre alcuni suoni su altoparlanti esterni.

I seguenti tipi di suoni possono essere riprodotti tramite gli altoparlanti elencati in seguito:

- Istruzioni vocali e avvisi:
  - L'altoparlante interno del Blue&Me-TomTom
  - Tramite un cavo audio (non consentito se il dispositivo è connesso a Blue&Me).
- Chiamate telefoniche
  - L'altoparlante interno del Blue&Me-TomTom

**Nota**: se desideri utilizzare un cavo audio (consentito solo se il dispositivo non è connesso a Blue&Me), è possibile utilizzare un Active Dock con un connettore audio. La tua autoradio ha bisogno di un connettore di ingresso. Non tutte le autoradio sono dotate di un connettore di ingresso. Consulta le istruzioni dell'autoradio per maggiori informazioni.

#### Utilizzo di altoparlanti Hi-Fi Bluetooth®

*Nota:* non è disponibile in tutte le versioni dell'applicazione Blue&Me-TomTom.

Blue&Me-TomTom è in grado di riprodurre l'audio tramite altoparlanti o auricolari Hi-Fi Bluetooth® o un'autoradio Bluetooth® (consentito solo se il dispositivo non è connesso a Blue&Me). *Nota:* Bluetooth deve essere attivato prima di poter utilizzare un altoparlante Hi-Fi Bluetooth. Tocca Cambia preferenze, e quindi Preferenze Bluetooth per attivare Bluetooth.

Per riprodurre l'audio attraverso gli altoparlanti Hi-Fi Bluetooth®:

1. Tocca Preferenze altoparlante nel menu Preferenze.

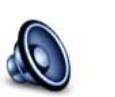

Tocca questo pulsante per modificare le impostazioni relative agli altoparlanti.

Preferenze altoparlante

- 2. Per riprodurre le istruzioni vocali tramite un dispositivo Bluetooth, seleziona **Dispositivo Hi-Fi Bluetooth**.
- 3. Tocca Fatto.
- 4. Blue&Me-TomTom chiede di confermare se desideri usare un altoparlante Hi-Fi Bluetooth® esterno. Tocca Sì.

Blue&Me-TomTom inizia a cercare dispositivi Hi-Fi Bluetooth®.

5. Seleziona il tuo dispositivo Hi-Fi Bluetooth® dall'elenco di dispositivi trovati da Blue&Me-TomTom.

Blue&Me-TomTom tenterà di stabilire una connessione Bluetooth® con il dispositivo.

Il dispositivo potrebbe richiedere l'inserimento di una password in Blue&Me-TomTom prima di poter stabilire una connessione Bluetooth®. Per ulteriori informazioni, consulta la documentazione del dispositivo Hi-Fi Bluetooth®.

Una volta connesso, l'audio verrà riprodotto attraverso il dispositivo Hi-Fi Bluetooth® esterno.

Se Blue&Me-TomTom non riesce a stabilire una connessione Bluetooth®, l'audio verrà riprodotto attraverso l'altoparlante interno o attraverso il cavo audio, se connesso.

#### 15. **Preferenze**

È possibile modificare l'aspetto e il comportamento di Blue&Me-TomTom.

Tocca Cambia preferenze nel menu principale.

Blue&Me-TomTom se questo non è troppo illuminato.

Usa visione notturna / Usa visione diurna

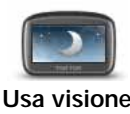

Tocca questo pulsante per ridurre la luminosità dello schermo e visualizzare la mappa con colori più scuri.

In condizioni di scarsa illuminazione è più facile vedere lo schermo del

Usa visione notturna

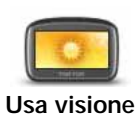

diurna

Per visualizzare nuovamente una schermata più luminosa con colori più vivi, tocca Usa visione diurna.

#### Mostra PDI sulla mappa

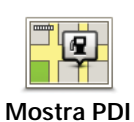

sulla mappa

Tocca questo pulsante per impostare le categorie di Punti di interesse (PDI) da mostrare sulla mappa:

- 1. Tocca Mostra PDI sulla mappa nel menu Preferenze.
- 2. Seleziona le categorie di PDI da visualizzare sulla mappa.

Tocca Trova per cercare una categoria di PDI.

- 3. Scegli se vuoi mostrare i PDI utilizzando la visualizzazione mappa con 2D o 3D.
- 4. Tocca Fatto.

I PDI selezionati sono mostrati come simboli sulla mappa.

#### Preferenze menu rapido

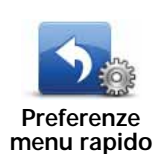

Tocca questo pulsante per scegliere fino a sei pulsanti da utilizzare nel Menu rapido.

Il pulsante Menu rapido consente di accedere facilmente ai pulsanti utilizzati più comunemente.

I pulsanti assegnati per l'uso nel Menu rapido sono mostrati nella visualizzazione di guida.
# Tutorial

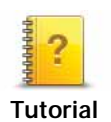

Tocca questo pulsante per visualizzare uno dei Tutorial sull'uso di Blue&Me-TomTom.

# Disattiva guida vocale / Attiva guida vocale

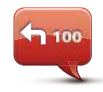

Tocca questo pulsante per disattivare le istruzioni vocali per il percorso. Ascolterai comunque le altre informazioni, come i messaggi e gli avvisi.

Disattiva guida vocale Toccando **Disattiva suono** nel menu Preferenze, viene disattivata anche la guida vocale.

#### Cambio delle voci

Se cambi voci, la guida vocale si accende automaticamente.

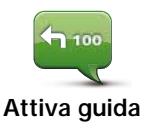

vocale

Per riattivare le istruzioni vocali per il percorso, tocca Attiva guida vocale.

Voci

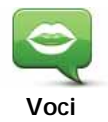

Tocca **Voci** per gestire le voci su TomTom. Sono disponibili le seguenti opzioni:

• Cambia voce - tocca questo pulsante per cambiare la voce che fornisce le istruzioni.

È disponibile una vasta gamma di voci umane registrate e sintetizzate.

- **Disattiva voce** tocca questo pulsante per disattivare la guida vocale.
- Attiva voce tocca questo pulsante per attivare la guida vocale.
- **Preferenze vocali** tocca questo pulsante per scegliere in quali situazioni il dispositivo di navigazione TomTom deve leggere le istruzioni o gli avvisi ad alta voce.
- Scarica voce tocca questo pulsante per scaricare nuove voci dai servizi TomTom e trasferirle nel dispositivo.

# Preferenze volume

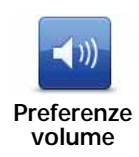

Tocca questo pulsante e quindi sposta il cursore per cambiare il volume.

#### Regolazione automatica del volume

Seleziona **Collega volume a livello rumore** e il Blue&Me-TomTom varierà il volume in base al rumore di fondo. Il livello di rumore viene monitorato

costantemente dal microfono sul Blue&Me-TomTom. Se nell'auto vi è molto rumore, il Blue&Me-TomTom aumenterà il volume automaticamente.

Ad esempio, in caso di guida in autostrada, caratterizzata spesso da un elevato livello di rumore, il volume del Blue&Me-TomTom risulterà più elevato. Quando si guida a velocità più basse, il volume verrà diminuito dal Blue&Me-TomTom.

# Comando e controllo

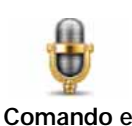

controllo

Digita **Comando e controllo** per attivare o disattivare il Comando vocale e per vedere quali comandi vocali vengono compresi da Blue&Me-TomTom.

**Importante**: per usare i comandi vocali, sul tuo Blue&Me-TomTom deve essere installata una voce sintetizzata. Puoi utilizzare TomTom HOME per installare voci sintetizzate, se non sono già presenti sul dispositivo.

- Consenti Comando e controllo Tocca questo pulsante per consentire il comando e controllo vocale.
- Disattiva comando e controllo: tocca questo pulsante per disattivare la funzione Comando vocale.
- Cosa posso dire? Digita questo pulsante per visualizzare l'elenco di comandi vocali compresi dal Blue&Me-TomTom.

#### Preferenze altoparlante

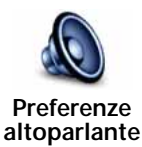

Tocca questo pulsante per selezionare quali altoparlanti sono utilizzati da Blue&Me-TomTom per il suono. Sono disponibili le seguenti opzioni:

- Altoparlante interno
- Uscita audio (cavo audio, solo se il dispositivo non è connesso a Blue&Me)

#### Disattiva audio / Attiva audio

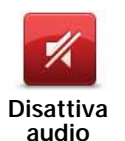

Tocca questo pulsante per disattivare l'audio. Disattivando il suono verrà disattivata anche la guida vocale e non potrai più udire le istruzioni vocali per il percorso.

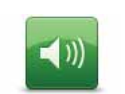

Tocca questo pulsante per disattivare l'audio. Quando attivi il suono, la guida vocale resta disattivata. Per attivare la guida vocale, tocca **Attiva** guida vocale nel menu Preferenze.

Attiva audio

#### Suggerimenti

Per modificare il volume, tocca Preferenze volume nel menu Preferenze.

Per regolare velocemente il volume durante la guida, tocca l'angolo in basso a sinistra nella visualizzazione di guida e spostare il cursore.

Per cambiare la voce usata dal Blue&Me-TomTom, tocca **Cambia voce** nel menu Preferenze vocali.

#### Chiamate in vivavoce con audio disattivato

La disattivazione dell'audio non interferisce con le chiamate in vivavoce: sarà sempre possibile parlare con l'interlocutore e ascoltarne la voce. Ciò è possibile se il telefono è collegato al dispositivo Blue&Me-TomTom e se è collegato direttamente a Blue&Me e l'audio viene riprodotto tramite gli altoparlanti di Blue&Me.

### Gestisci Preferiti

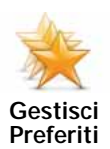

Tocca questo pulsante per rinominare o eliminare i Preferiti.

Per trovare rapidamente un Preferito, tocca **Trova**, quindi inizia a digitare il nome del preferito. Puoi selezionare il Preferito quando viene visualizzato nell'elenco.

Cambia base

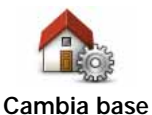

Tocca questo pulsante per impostare o modificare la posizione della base.

La posizione della base può essere un luogo dove ci si reca spesso, ad esempio il proprio ufficio. Può essere il proprio indirizzo di casa, ma può essere qualsiasi indirizzo si desideri.

Disporre di una posizione Base consente di andare in modo semplice e veloce verso una destinazione, toccando il pulsante Base nel menu **Vai a**...

# Preferenze pianificazione

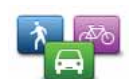

Preferenze

Tocca questo pulsante per impostare il tipo di percorso pianificato quando si seleziona una destinazione.

Sono disponibili le seguenti opzioni: pianificazione

- · Chiedi a ogni pianificazione
- · Pianifica sempre il percorso più veloce
- · Pianifica sempre gli eco routes
- · Pianifica sempre il percorso più breve
- Evita sempre le autostrade
- · Pianifica sempre itinerari a piedi
- · Pianifica sempre itinerari per biciclette
- Pianifica sempre per velocità limitata

Quindi definisci il modo in cui il Blue&Me-TomTom deve gestire i seguenti fattori durante la pianificazione di un percorso:

- Strade a pedaggio sul percorso
- Ponti per passaggio di imbarcazioni
- Corsie per auto con più persone a bordo
- Strade non asfaltate

È possibile impostare la chiusura automatica della schermata di riepilogo dopo aver pianificato un percorso. Se si seleziona No, è necessario toccare Fatto per chiudere la schermata di riepilogo del percorso.

#### **Ripianificazione preferenze**

Seleziona se desideri che il Blue&Me-TomTom ripianifichi il percorso se viene trovato un percorso più rapido durante la guida. Ciò potrebbe verificarsi a causa di cambiamenti nella situazione del traffico.

#### Cambia mappe

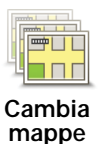

Tocca questo pulsante per accedere alle seguenti funzioni:

- Scarica una mappa tocca questo pulsante per scaricare una mappa acquistata utilizzando TomTom HOME. Potrebbe non essere possibile scaricare le mappe su tutti i dispositivi.
- Cambia mappa tocca questo pulsante per cambiare la mappa in USO.

Usa TomTom HOME per eseguire backup, scaricare, aggiungere ed eliminare mappe dal dispositivo di navigazione.

Nota: non cancellare una mappa senza averne prima eseguito il backup. In caso contrario, non sarà più possibile caricare la mappa sul Blue&Me-TomTom.

# Gestisci PDI

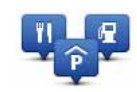

Tocca questo pulsante per accedere alle seguenti funzioni.

• Imposta avvisi per quando si è vicini ai PDI.

Gestisci PDI

Per esempio, il Blue&Me-TomTom è in grado di segnalare se nelle vicinanze è presente una stazione di servizio.

• Crea le tue categorie di PDI e aggiungici dei PDI.

Ad esempio, puoi creare una categoria di PDI denominata "Amici" e aggiungere tutti gli indirizzi dei tuoi amici come PDI nella categoria. È anche possibile aggiungere i numeri telefonici dei propri amici insieme ai loro indirizzi per poterli chiamare con il Blue&Me-TomTom.

Sono disponibili i seguenti pulsanti:

- Aggiungi PDI: tocca questo pulsante per aggiungere una posizione a una categoria di PDI da te creata.
- Avvisa quando vicino a PDI: tocca questo pulsante per essere avvisato quando ti avvicini a un PDI. Puoi selezionare i tipi di PDI per i quali vuoi essere avvisato.
- Elimina PDI: tocca questo pulsante per eliminare un PDI da te creato.
- Modifica PDI: tocca questo pulsante per modificare un PDI da te creato.
- Aggiungi categoria PDI: tocca questo pulsante per creare una nuova categoria di PDI.
- Elimina categoria PDI: tocca questo pulsante per eliminare una categoria di PDI da te creata.

# Cambia simbolo auto

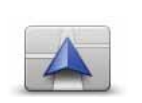

Tocca questo pulsante per selezionare un simbolo da utilizzare per indicare la posizione corrente dell'automobile nella visualizzazione di guida.

Cambia simbolo auto

Puoi scaricare simboli auto aggiuntivi utilizzando TomTom HOME.

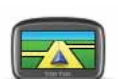

Preferenze 2D/ 3D Tocca questo pulsante per impostare le preferenze 2D/3D.

La vista 2D mostra una visione bidimensionale della mappa, come se fosse vista dall'alto. La vista 3D mostra una visione tridimensionale della mappa, come se tu stessi guidando attraverso il paesaggio.

Sono disponibili i seguenti pulsanti:

- In vista 2D: ruota mappa nella direzione di viaggio tocca questo pulsante per far ruotare automaticamente la mappa nella direzione di marcia.
- Passa alla vista 3D quando segui un percorso tocca questo pulsante per passare automaticamente alla vista 3D ogni qualvolta segui un percorso.

**Suggerimento:** per passare dalla vista 2D a quella 3D della mappa e viceversa, tocca la parte centrale della barra di stato nella visualizzazione di guida.

In alcune situazioni, è più semplice visualizzare la mappa dall'alto. Ad esempio, se la rete stradale è complicata o se si utilizza il Blue&Me-TomTom per navigare quando si cammina.

# Preferenze barra di stato

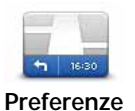

barra di stato

Tocca questo pulsante per selezionare le informazioni mostrate sulla barra di stato.

#### · Come deve essere visualizzata la barra di stato?

**Orizzontalmente** - se scegli questa opzione, la barra di stato verrà visualizzata alla base della visualizzazione di guida.

Verticalmente - se scegli questa opzione, la barra di stato verrà visualizzata sul lato destro della visualizzazione di guida.

- Ora corrente
- Velocità
- Mostra limite di velocità accanto a velocità disponibile solo quando è selezionata anche la velocità (vedere sopra).

*Nota:* se è disponibile il limite di velocità della strada che stai percorrendo, esso viene visualizzato vicino alla velocità di guida.

Se superi il limite di velocità, la tua velocità verrà visualizzata in rosso.

- Mostra ritardo rispetto a ora di arrivo Blue&Me-TomTom indica la differenza tra l'ora di arrivo prevista e l'ora preferita impostata durante la pianificazione del percorso.
- Direzione
- Visualizza bussola
- Ora di arrivo l'ora di arrivo stimata.
- **Tempo rimanente** il tempo stimato rimanente prima di raggiungere la destinazione.
- **Distanza rimanente** la distanza rimanente prima di raggiungere la destinazione.
- Mostra indicatore di corsia se scegli questa opzione, Blue&Me-TomTom mostra la corsia da prendere nella barra di stato in presenza di determinate uscite e raccordi.

# Cambia colori mappa

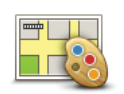

Tocca questo pulsante per selezionare gli schemi visione per i colori della mappa diurni e notturni.

Cambia colori mappa

Tocca **Avanzate** per scorrere ogni singolo schema visione.

Puoi scaricare altri schemi visione utilizzando TomTom HOME.

# Preferenze luminosità

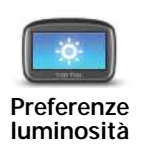

Tocca questo pulsante per impostare la luminosità dello schermo.

Spostare i cursori per impostare la luminosità separatamente per i colori mappa diurni e i colori mappa notturni.

#### Preferenze Bluetooth

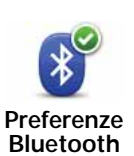

Digita questo pulsante per gestire le funzionalità Bluetooth sul Blue&Me-TomTom.

**Importante:** in luoghi quali ospedali e aerei, viene richiesto di disattivare le funzionalità Bluetooth su tutti i dispositivi elettronici.

Puoi impostare le seguenti opzioni:

- Disattiva Bluetooth/Attiva Bluetooth attiva o disattiva il Bluetooth sul tuo Blue&Me-TomTom. Se disattivi il Bluetooth, tutte le altre opzioni non saranno disponibili e verrà annullata qualsiasi connessione tra il dispositivo Blue&Me-TomTom e Blue&Me.
- Connetti a dispositivo Bluetooth connettiti a un altro dispositivo che utilizza il Bluetooth.
- **Disattiva vivavoce/Attiva chiamata in vivavoce** attiva o disattiva le chiamate in vivavoce per il Blue&Me-TomTom.
- Disattiva dati wireless/Attiva i dati wireless attiva o disattiva il trasferimento dei dati wireless.

#### Invia/ricevi file

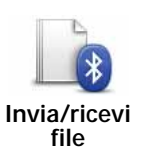

Tocca questo pulsante per inviare o ricevere file, quali foto, voci, itinerari e immagini, utilizzando Blue&Me-TomTom con altri dispositivi Bluetooth.

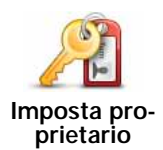

Tocca questo pulsante per inserire il proprio nome e indirizzo in qualità di proprietari del Blue&Me-TomTom e per modificare o eliminare una password di 4 cifre per il Blue&Me-TomTom.

*Nota:* la password di 4 cifre può essere creata solo mediante TomTom HOME. Puoi modificare o eliminare soltanto una password di 4 cifre su Blue&Me-TomTom.

È possibile creare una password di 4 cifre per Blue&Me-TomTom tramite TomTom HOME:

- 1. Connetti il Blue&Me-TomTom al computer.
- 2. Accendi GO e quindi accendi il computer.

TomTom HOME viene avviato automaticamente.

3. Fai clic su Aziona dispositivo in TomTom HOME.

Viene visualizzato Blue&Me-TomTom e ora è possibile gestirlo con TomTom HOME.

- 4. Nel menu principale su Blue&Me-TomTom, fai clic su **Cambia prefe** renze.
- 5. Fai clic su Imposta proprietario.

Inserisci la nuova password da 4 caratteri per proteggere Blue&Me-TomTom.

### Preferenze di avvio

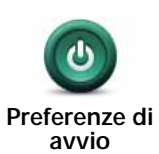

Tocca questo pulsante per selezionare ciò che desideri ottenere all'avvio del dispositivo. Sono disponibili le seguenti opzioni:

- Continua da dove interrotto all'avvio, il dispositivo mostrerà l'ultima schermata visualizzata al momento dello spegnimento.
- Chiedi destinazione il dispositivo si avvia con il menu Vai a... o l'elenco delle destinazioni frequenti, se hai impostato delle destinazioni frequenti.
- Mostra menu principale il dispositivo visualizza all'avvio il Menu principale.
- Avvia presentazione il dispositivo visualizza una presentazione delle immagini memorizzate all'avvio. Per interrompere la presentazione, tocca lo schermo.

Ti verrà quindi richiesto se cambiare l'immagine visualizzata all'avvio del dispositivo.

Tocca **No** per terminare le operazioni o **Sì** per vedere le fotografie archiviate sul dispositivo, e tocca una foto per selezionarla come immagine di avvio.

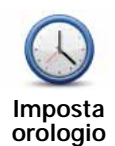

Tocca questo pulsante per selezionare il formato dell'ora e impostare l'ora.

Il modo più semplice per impostare l'ora consiste nel toccare il pulsante **Sinc**. Il Blue&Me-TomTom acquisirà così l'ora dalle informazioni GPS.

*Nota: Sinc* può essere utilizzato solo con segnale GPS, pertanto non potrai impostare l'orologio in questo modo quando sei al coperto.

Nota: dopo avere usato **Sinc** per impostare l'orario, potrebbe essere necessario adeguarlo al tuo fuso orario. Il Blue&Me-TomTom identifica il fuso orario in cui si trova e mantiene sempre l'ora esatta utilizzando le informazioni GPS.

# Imposta unità

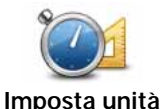

Tocca questo pulsante per impostare le unità utilizzate per visualizzare le seguenti informazioni:

• distanza

- tempo
- latitudine e longitudine

# Preferenze tastiera

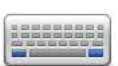

La tastiera è utilizzata per inserire la destinazione o per trovare una voce in un elenco, ad esempio un PDI.

Preferenze tastiera Tocca questo pulsante per selezionare il formato e il layout della tastiera. Sono disponibili due formati:

- Tastiera grande
- Tastiera piccola

Sono disponibili vari layout di tastiera:

- Tastiera ABCD
- Tastiera QWERTY
- Tastiera AZERTY
- Tastiera QWERTZ

# Risparmio batteria

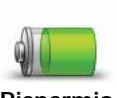

Tocca questo pulsante per configurare il Blue&Me-TomTom in modo che utilizzi il risparmio energetico ove possibile. Sono disponibili le seguenti opzioni:

Risparmio batteria

- Non attenuare mai lo schermo
- Attenua schermo fra le istruzioni

Seleziona quindi se desideri avere o meno il **Dispositivo acceso in caso di interruzione dell'alimentazione**.

# Cambia lingua

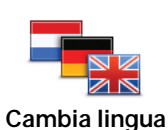

Tocca questo pulsante per cambiare la lingua utilizzata per tutti i pulsanti e i messaggi visualizzati sul Blue&Me-TomTom.

È possibile scegliere fra un'ampia gamma di lingue. Quando si cambia la lingua, è possibile cambiare anche la voce.

#### Nascondi suggerimenti / Mostra suggerimenti

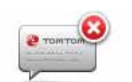

Tocca questo pulsante per evitare che il Blue&Me-TomTom mostri i suggerimenti.

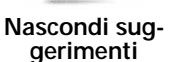

Per visualizzare nuovamente i suggerimenti, tocca Mostra suggerimenti.

#### Preferenze di sicurezza

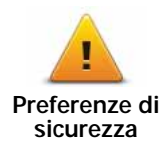

Tocca questo pulsante per impostare le seguenti preferenze di sicurezza:

- · Mostra solo le opzioni essenziali del menu durante la guida
- Suggerisci pause di guida
- Mostra avvisi di sicurezza
- Avvisa nelle vicinanze di luoghi di culto o scuole
- · Avvisa in caso di superamento dei limiti di velocità
- · Avvisa in caso di superamento di una velocità prefissata
- · Ricordami di non lasciare il dispositivo in auto

Seleziona se Blue&Me-TomTom deve o meno avvisare il conducente relativamente al lato della strada dove guidare.

Decidere se si desidera visualizzare o nascondere la mappa in determinate circostanze e premere **Fatto**.

#### Disattivazione della visualizzazione mappa

Quando si disattiva la visualizzazione della mappa, invece di visualizzare la propria posizione su una mappa nella visualizzazione di guida, verranno visualizzate solo le informazioni relative all'istruzione successiva.

Tocca il pulsante e seleziona l'opzione relativa alla disattivazione della mappa. Sono disponibili le seguenti opzioni.

- Sempre non verrà visualizzata la mappa, ma solo le informazioni sulla successiva istruzione e le frecce che indicano la direzione.
- Oltre una certa velocità la velocità oltre la quale la mappa viene disattivata è impostata dall'utente. Questa opzione è utile per situazioni in cui la mappa può costituire una distrazione, come nel caso in cui si proceda a velocità elevata.
- Mai la mappa non viene mai disattivata.

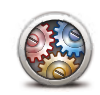

Tocca questo pulsante per impostare le seguenti preferenze avanzate:

- · Mostra n. civico prima del nome della via
- Preferenze avanzate
- Mostra nomi vie: se si utilizza una voce sintetizzata per le istruzioni vocali e si è scelta la lettura ad alta voce dei nomi delle vie, non è necessario selezionare questa opzione, in quanto i nomi delle vie verranno letti ad alta voce anche se l'opzione non è selezionata.
- Mostra nome via successiva: il nome della via successiva è mostrato in alto nella visualizzazione di guida.
- Mostra il nome corrente sulla mappa il nome della via su cui ti trovi è mostrato al di sopra della barra di stato.
- Attiva Zoom automatico in vista 2D
- Attiva Zoom automatico in vista 3D
- Mostra immagini corsia Per alcune uscite e raccordi, un'immagine mostra la corsia da imboccare.

# Ripristina impostazioni originali

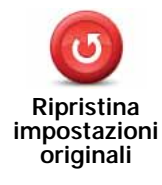

Tocca questo pulsante per ripristinare le impostazioni originali sul Blue&Me-TomTom.

Tutte le impostazioni, inclusi i Preferiti, la posizione della base, gli avvisi, i PDI e gli eventuali itinerari creati vengono eliminati.

# 16. Navigare ai PDI

#### PDI

I Punti di interesse o PDI sono luoghi utili sulla mappa. Ecco alcuni esempi:

- Officine Iveco
- Hotel
- Ristoranti
- Autorimesse
- Stazioni di servizio

Il dispositivo di navigazione Blue&Me-TomTom viene fornito completo di un elenco delle officine Iveco e delle stazioni di servizio con GPL/metano su tutto il territorio europeo. Queste stazioni di servizio sono salvate come PDI e possono essere impostate come destinazione.

Quando devi effettuare un intervento di manutenzione o riparazione dell'auto o rifornirla di carburante, puoi scegliere un PDI, visualizzarne le informazioni di contatto e navigare a destinazione.

#### Avviso carburante scarso

Quando il livello di carburante nell'auto scende sotto la riserva, il dispositivo di navigazione Blue&Me-TomTom ti fornisce un messaggio di avvertenza.

Tocca **Sì** per dirigerti verso la stazione di servizio più vicina al tuo percorso. Se non hai pianificato un percorso, tocca **Sì** per dirigerti verso la stazione di servizio più vicina alla tua posizione corrente.

Il dispositivo di navigazione Blue&Me-TomTom conosce il tipo di carburante utilizzato dall'auto e ti guida verso una stazione di servizio che offre il tipo di carburante corretto.

Nota: l'avviso carburante scarso non è disponibile in tutte le auto.

#### Creazione di PDI

*Nota:* puoi anche scaricare gruppi di PDI e condividere quelli che crei utilizzando TomTom HOME.

- 1. Tocca lo schermo per visualizzare il menu principale.
- 2. Tocca Cambia preferenze.
- 3. Tocca Gestisci PDI.
- Prima di aggiungere un PDI, è necessario creare almeno una categoria di PDI. Ciascun PDI viene assegnato a una categoria. È possibile aggiungere PDI solo alle categorie create dall'utente.

Tocca Aggiungi categoria PDI.

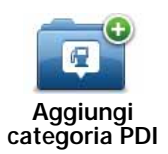

- 5. Inserisci un nome per la categoria di PDI, ad esempio "Amici" o "Ristoranti preferiti". Seleziona quindi un contrassegno per la categoria creata.
- 6. Tocca Aggiungi PDI.

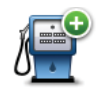

Tocca questo pulsante per aggiungere un PDI.

Aggiungi PDI

- 7. Viene richiesto il nome del PDI.
- 8. Seleziona la categoria alla quale aggiungere il PDI.
- 9. Seleziona la posizione del PDI dall'elenco seguente.

| Base                                             | È possibile impostare la posizione della base come PDI.                                                                                                    |
|--------------------------------------------------|----------------------------------------------------------------------------------------------------|
|                                                  | Se si vuole modificare la posizione della base, è possibile creare un<br>PDI di tale posizione prima di modificarla.                                                                                                    |
|                                                  | È possibile creare un PDI da un preferito.                                                                                                    |
| Preferito                                        | È possibile creare solo un numero limitato di preferiti. Per creare un<br>maggior numero di preferiti, è necessario prima cancellarne alcuni.<br>Prima di eliminare un preferito, può essere opportuno trasformarlo in<br>un PDI in modo da non perdere l'indirizzo.                                                                                                    |
| ABCD                                             | È possibile definire un indirizzo come PDI. Quando si inserisce un indirizzo, è possibile scegliere fra quattro opzioni.                                                                                                    |
| Indirizzo                                        | Centro città                                                                                                    |
|                                                  | Numero civico                                                                                                    |
|                                                  | Codice postale                                                                                                    |
|                                                  |                                                                                                    |
|                                                  | Incrocio                                                                                                    |
| 200                                              | Incrocio     Seleziona una posizione PDI da un elenco di luoghi usati recente-<br>mente come destinazioni.                                                                                                    |
| Destinazione<br>recente                          | Incrocio     Seleziona una posizione PDI da un elenco di luoghi usati recente- mente come destinazioni.                                                                                                    |
| Destinazione<br>recente                          | <ul> <li>Incrocio</li> <li>Seleziona una posizione PDI da un elenco di luoghi usati recentemente come destinazioni.</li> <li>È possibile aggiungere un Punto di interesse già esistente come PDI.<br/>Ad esempio, se si sta creando una categoria di PDI relativa ai propri<br/>ristoranti preferiti, usa questa opzione invece di inserire gli indirizzi<br/>dei ristoranti.</li> </ul>                                                                       |
| Destinazione<br>recente<br>Punto di<br>interesse | <ul> <li>Incrocio</li> <li>Seleziona una posizione PDI da un elenco di luoghi usati recentemente come destinazioni.</li> <li>È possibile aggiungere un Punto di interesse già esistente come PDI.<br/>Ad esempio, se si sta creando una categoria di PDI relativa ai propri ristoranti preferiti, usa questa opzione invece di inserire gli indirizzi dei ristoranti.</li> <li>Tocca questo pulsante per aggiungere la posizione corrente come PDI.</li> </ul> |

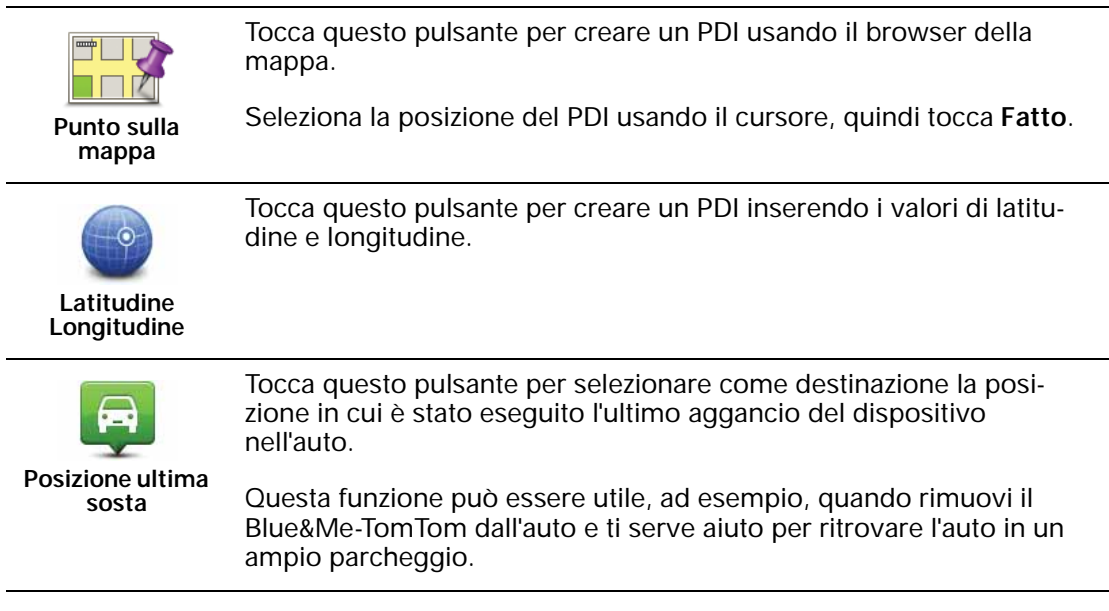

*Nota:* puoi segnalare un PDI mancante o modificare i PDI esistenti utilizzando Map Share e condividere le tue correzioni con la comunità Map Share.

#### Vai a un PDI

È possibile utilizzare un PDI come destinazione. Ad esempio, se si sta viaggiando verso una città non conosciuta, è possibile utilizzare i PDI come aiuto per trovare un'autorimessa.

- 1. Tocca lo schermo per visualizzare il menu principale.
- 2. Tocca Vai a... nel menu principale.
- 3. Tocca Punto di interesse.
- 4. Limita il numero di PDI visualizzati selezionando l'area in cui si trova il PDI cercato.

È possibile selezionare una di queste opzioni:

- PDI nelle vicinanze per scegliere da un elenco di PDI vicini alla posizione corrente.
- PDI in città per trovare un PDI in una particolare città.
- PDI vicino a base per scegliere da un elenco di PDI vicini alla base.

È possibile scegliere da un elenco di PDI che si trovano lungo il percorso o vicino alla destinazione. Scegliere una di queste opzioni:

- PDI lungo il percorso
- PDI vicino destinazione

*Nota:* l'ultimo PDI visualizzato viene mostrato in modo da poter pianificare più rapidamente un percorso.

- 5. Digita il nome della città che desideri visitare e selezionala quando appare nell'elenco.
- 6. Seleziona la categoria del PDI.

Tocca Qualsiasi categoria PDI per cercare un PDI in base al nome della categoria.

Tocca la categoria del PDI, se visualizzata.

Tocca la freccia per effettuare la scelta dall'elenco completo di categorie. Seleziona la categoria dall'elenco o inizia a digitare il nome della categoria e selezionala quando appare nell'elenco.

7. Tocca Autorimessa.

8. Dall'elenco di PDI visualizzati, seleziona il PDI verso cui dirigerti.

La tabella seguente spiega il significato delle distanze riportate accanto a ciascun PDI.

| PDI nelle vicinanze          | Distanza dalla posizione corrente |
|------------------------------|-----------------------------------|
| PDI in città                 | Distanza dal centro città         |
| PDI vicino a base            | Distanza dalla base               |
| PDI lungo il per-<br>corso   | Distanza dalla posizione corrente |
| PDI vicino destina-<br>zione | Distanza dalla destinazione       |

Se si conosce il nome del PDI, tocca **Trova** e digita il nome. Selezionarlo dall'elenco quando appare.

La schermata successiva visualizza informazioni più dettagliate inclusa la posizione dei PDI sulla mappa e il numero di telefono del PDI, se disponibile.

Tocca Seleziona per confermare la pianificazione di un percorso per questo PDI.

Una volta selezionato un PDI, il percorso verso di esso viene calcolato dal Blue&Me-TomTom.

#### Visualizzazione dei PDI sulla mappa

1. Tocca Mostra PDI sulla mappa nel menu Preferenze.

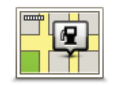

Mostra PDI sulla mappa

2. Seleziona le categorie di PDI da visualizzare sulla mappa.

Tocca Trova per cercare un PDI in base al nome.

3. Tocca Fatto.

I PDI selezionati sono mostrati come simboli sulla mappa.

Chiamata di un PDI

Il Blue&Me-TomTom conosce i numeri di telefono di molti PDI. Ad esempio, è possibile chiamare un ristorante per prenotare un tavolo.

- 1. Nel menu principale, tocca Telefono cellulare.
- 2. Tocca Chiama....
- 3. Tocca Punto di interesse.
- 4. Seleziona il PDI da chiamare.

Vengono visualizzati la posizione sulla mappa e il numero di telefono.

5. Tocca Chiama.

Il Blue&Me-TomTom chiama il numero di telefono usando il tuo telefono cellulare.

Impostazione di avvisi relativi a POI

- 1. Tocca lo schermo per visualizzare il menu principale.
- 2. Tocca Cambia preferenze.
- 3. Tocca Gestisci PDI.
- 4. Tocca Avvisa quando vicino a PDI.

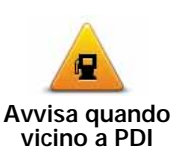

Tocca questo pulsante per ricevere un avviso quando si passa vicino a un PDI.

5. Seleziona la categoria PDI per la quale ricevere un avviso.

Seleziona la categoria dall'elenco o inizia a digitare il nome della categoria e selezionala quando appare nell'elenco.

- 6. Definire a quale distanza deve trovarsi il PDI quando si riceve un avviso.
- 7. Scegliere il suono di avviso per la categoria di PDI selezionata.

# Gestione dei PDI

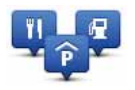

Tocca Gestisci PDI dal menu Preferenze.

Gestisci PDI

Ad esempio, è possibile fare quanto segue:

- Crea le tue categorie di PDI e aggiungici dei PDI.
- Imposta messaggi di avvertimento quando ci si sta avvicinando a un PDI.

#### Perché creare PDI personali

Il PDI funge da scorciatoia: dopo avere salvato una posizione come PDI, non sarà più necessario digitare nuovamente l'indirizzo per raggiungerla. Quando si crea un PDI, tuttavia, è possibile salvare altre informazioni oltre alla posizione.

- Numero telefonico: quando si crea un PDI, è possibile associarvi un numero telefonico.
- Categorie: quando si crea un PDI, lo si deve inserire in una categoria.

Ad esempio, è possibile creare una categoria di PDI chiamata "Ristoranti preferiti". Memorizza il numero di telefono di ciascun PDI in modo che sia possibile chiamarlo, ad esempio per prenotare un tavolo.

*Nota:* puoi segnalare un PDI mancante o modificare i PDI esistenti utilizzando Map Share e condividere le tue correzioni con la comunità Map Share.

# 17. Pianificazione itinerari

#### Informazioni sugli itinerari

Un itinerario è la pianificazione di un viaggio che comprende più luoghi oltre alla destinazione finale.

Un itinerario può includere quanto segue.

- Destinazione un luogo lungo il viaggio dove si desidera sostare.
- Punto di passaggio un luogo lungo il viaggio dove si desidera passare senza fermarsi.

| Itine      | Itinerario |          | 11:49am |
|------------|------------|----------|---------|
| PPH        | Amsterdan  | n        |         |
| 2          | Rotterdam  |          |         |
| 1          | Utrecht    |          |         |
| 1          | Maastricht |          |         |
| M Den Haag |            |          |         |
| 6          | Opzioni    | Aggiungi | Fatto   |

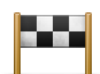

Questo simbolo indica le destinazioni.

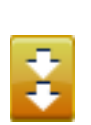

Questo simbolo indica i punti di passaggio.

Motivi per l'utilizzo di un itinerario

È possibile usare un itinerario per i seguenti tipi di viaggio:

- una vacanza in un paese dove si prevede di fare numerose fermate;
- un viaggio in auto di due giorni con sosta notturna;
- un breve viaggio che passa attraverso Punti di interesse.

In tutti questi esempi, è posibile toccare **Vai a...** per ogni tappa del viaggio. Tuttavia, l'uso di un itinerario consente di risparmiare tempo pianificando tutto in anticipo.

Creazione di un itinerario

- 1. Tocca lo schermo per visualizzare il menu principale.
- 2. Tocca Pianificazione itinerari.

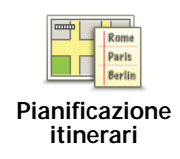

Sullo schermo appare la schermata di pianificazione itinerari. Inizialmente non vi sono punti sull'itinerario.

#### 3. Tocca Aggiungi e seleziona una posizione.

Suggerimento: è possibile aggiungere elementi all'itinerario in qualsiasi ordine e modificare l'ordine in un secondo momento.

#### Navigazione lungo un itinerario

Quando si utilizza un Itinerario per la navigazione, verrà calcolato il percorso per la prima destinazione sull'itinerario. Il Blue&Me-TomTom calcola la distanza e il tempo rimanenti per la prima destinazione e non per l'intero itinerario.

Non appena si inizia ad utilizzare un itinerario, viene calcolato il percorso dalla propria posizione corrente. Non è necessario impostare un punto di partenza.

Una volta attraversato un punto di passaggio o raggiunta una destinazione, tali punti vengono contrassegnati come visitati.

I punti di passaggio sono mostrati sulla mappa. Il Blue&Me-TomTom non avvisa quando ci si avvicina a un punto di passaggio o quando lo si raggiunge.

#### Organizzazione di un itinerario

Tocca un punto sull'itinerario per aprire una pagina di pulsanti che consentono di modificare tale punto. Sono disponibili i seguenti pulsanti.

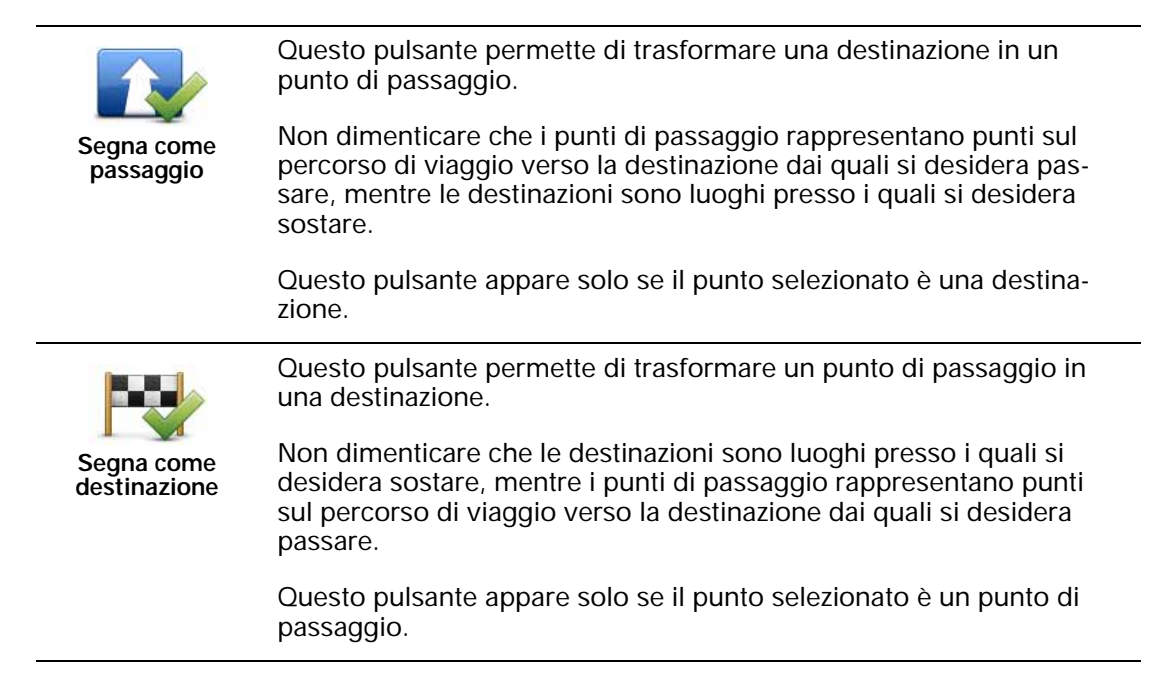

|                          | Tocca questo pulsante per ignorare una parte dell'itinerario. Il<br>Blue&Me-TomTom ignorerà questo punto e tutti i punti precedenti<br>nell'itinerario.                       |
|--------------------------|----------------------------------------------------------------------------------------------------|
| Segna come<br>'visitato' | Permetterà quindi di andare al punto successivo dell'itinerario.                                                                                                    |
|                          | Questo pulsante appare solo se si deve ancora visitare questo punto.                                                                                                    |
|                          | Tocca questo pulsante per ripetere una parte dell'itinerario. Il<br>Blue&Me-TomTom permetterà di navigare verso questo punto,<br>seguito dal resto dei punti sull'itinerario. |
| Segna 'da<br>visitare'   | Questo pulsante appare solo se il punto è già stato visitato.                                                                                                    |
|                          | Tocca questo pulsante per spostare verso l'alto il punto dell'itinerario.                                                                                                    |
| Sposta in alto           | Questo pulsante non è disponibile se il punto si trova all'inizio dell'iti-<br>nerario.                                                                                       |
|                          | Tocca questo pulsante per spostare verso il basso il punto dell'itine-<br>rario.                                                                                              |
| Sposta in basso          | Questo pulsante non è disponibile se il punto si trova alla fine dell'iti-<br>nerario.                                                                                        |
| Mostra su<br>mappa       | Tocca questo pulsante per vedere la posizione del punto sulla mappa.                                                                                                    |
| Elimina punto            | Tocca questo pulsante per eliminare il punto dall'itinerario.                                                                                                    |

# Inizia a utilizzare un itinerario

Tocca **Opzioni**, quindi **Inizia navigazione**.

Per salvare un itinerario, tocca Salva itinerario.

Per caricare un itinerario salvato, tocca Carica itinerario.

Per creare un nuovo itinerario, tocca **Nuovo itinerario** e per eliminarlo tocca **Elimina iti**nerario.

# 18. Aiuto

Aiuto fornisce un metodo semplice per andare verso centri di servizi di emergenza e altri servizi specialistici e contattarli telefonicamente.

Ad esempio, se rimani coinvolto in un incidente automobilistico, puoi usare **Aiuto** per chiamare l'ospedale più vicino e comunicare la tua posizione esatta.

Utilizzo del menu Aiuto per chiamare un servizio locale

Puoi usare **Aiuto** per cercare un centro di servizi, contattarlo telefonicamente e informarlo sui dettagli precisi della tua posizione corrente.

Quando cerchi un centro di servizi, appare un elenco di luoghi vicini. Seleziona uno dei centri nell'elenco per visualizzare l'indirizzo e il numero di telefono corrispondente e la tua posizione corrente sulla mappa.

Se un telefono è connesso al Blue&Me-TomTom, Blue&Me-TomTom compone automaticamente il numero di telefono. Se non è collegato alcun telefono, il numero verrà visualizzato per consentirti di effettuare una chiamata.

Per usare **Aiuto** per individuare un centro di servizi, contattarlo telefonicamente e andare dalla posizione corrente fino al centro, procedi come segue.

- 1. Tocca lo schermo per visualizzare il menu principale.
- 2. Tocca Aiuto.
- 3. Tocca Tel. di emergenza.
- 4. Seleziona il tipo di servizio richiesto, ad esempio, ospedale più vicino.
- 5. Seleziona un centro dall'elenco; il più vicino appare in cima all'elenco.
- 6. Se un telefono è connesso al Blue&Me-TomTom, Blue&Me-TomTom compone automaticamente il numero di telefono. Se non è collegato alcun telefono, il numero verrà visualizzato per consentiriti di effettuare una chiamata.

Una volta che si ottiene risposta alla chiamata, il Blue&Me-TomTom visualizza la posizione sulla mappa insieme a una descrizione della zona. Ciò aiuta a capire dove ci si trova mentre si effettua una chiamata.

7. Per andare fino al centro a piedi, tocca Cammina verso.

Il Blue&Me-TomTom comincerà a condurre l'utente alla destinazione.

### Opzioni

Nota: in alcuni paesi, le informazioni potrebbero non essere disponibili per tutti i servizi.

| Tel. di<br>emergenza                   | Tocca questo pulsante per trovare i dettagli del contatto e la sede di<br>un centro di servizi.                                                                                                    |
|----------------------------------------|----------------------------------------------------------------------------------------------------|
| Guida a posto di<br>emergenza          | Tocca questo pulsante per raggiungere in auto un centro di servizi.                                                                                                    |
| Vai a piedi a<br>posto di<br>emergenza | Tocca questo pulsante per andare a piedi fino a un centro di servizi.                                                                                                    |
| Dove mi trovo?                         | Tocca questo pulsante per visualizzare la tua posizione attuale sulla<br>mappa. Tocca quindi <b>Tel. di emergenza</b> , seleziona il tipo di servizio<br>da contattare e comunica la tua posizione esatta. |
| Guida di pronto<br>soccorso            | Tocca questo pulsante per leggere la Guida di pronto soccorso della<br>Croce Rossa britannica.                                                                                                    |
| Altre guide                            | Tocca questo pulsante per accedere a una scelta di guide utili.                                                                                                    |

# 19. Preferiti

#### Cosa sono i Preferiti?

I Preferiti sono luoghi visitati di frequente. È possibile creare i Preferiti per non dover inserire l'indirizzo ogni volta che si vuole andare verso un determinato punto.

Non devono necessariamente essere luoghi che piacciono particolarmente, ma semplicemente degli indirizzi utili.

#### Come si crea un Preferito?

Nel menu principale, tocca Aggiungi preferito.

Seleziona il tipo di Preferito toccando uno dei pulsanti mostrati sotto nella tabella delle opzioni di menu.

È preferibile dare un nome facile da ricordare al Preferito. Tuttavia, Blue&Me-TomTom suggerisce sempre un nome, generalmente l'indirizzo del Preferito. Per inserire un nuovo nome, non è necessario eliminare il nome suggerito, basta semplicemente cominciare a digitare.

| Base                    | È possibile impostare la posizione della base come Preferito.                                                      |
|-------------------------|----------------------------------------------------------------------------------------------------|
| Preferito               | Non è possibile creare un Preferito da un altro Preferito. Questa opzione non sarà mai disponibile in questo menu. |
|                         | Per rinominare un preferito, tocca Gestisci Preferiti nel menu Prefe-<br>renze.                                    |
| ABCD                    | Puoi inserire un indirizzo come Preferito, scegliendo fra le seguenti opzioni di inserimento.                      |
| Indirizzo               | Centro città                                                                                                    |
|                         | Numero civico                                                                                                    |
|                         | Codice postale                                                                                                    |
|                         | Incrocio                                                                                                    |
| Destinazione<br>recente | Crea un nuovo Preferito selezionando una posizione da un elenco<br>delle destinazioni recenti.                     |

È possibile aggiungere un Punto di interesse (PDI) come Preferito.

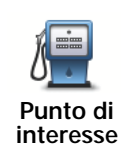

In caso di visita a un PDI di particolare interesse, per esempio un ristorante, è possibile aggiungerlo come Preferito.

Per aggiungere un PDI come Preferito, tocca questo pulsante e procedi come segue.

1. Limitare la scelta dei PDI selezionando l'area in cui essi si trovano.

È possibile selezionare una di queste opzioni.

- **PDI nelle vicinanze** per cercare in un elenco di PDI vicini alla posizione corrente.
- PDI in città per scegliere un PDI in una particolare città. È necessario specificare una città.
- PDI vicino a base per cercare in un elenco di PDI vicini alla base.

Se si sta attualmente navigando verso una destinazione, è possibile selezionare anche da un elenco di PDI presenti sul percorso o vicini alla destinazione. Scegliere una di queste opzioni:

- PDI lungo il percorso
- PDI vicino destinazione
- 2. Seleziona la categoria di PDI.

Tocca la categoria di PDI se appare o tocca la freccia per effettuare la scelta dall'elenco completo.

Tocca **Qualsiasi categoria PDI** per cercare un PDI in base al nome.

| 4                         | Tocca questo pulsante per aggiungere la posizione corrente come<br>Preferito.                           |
|---------------------------|----------------------------------------------------------------------------------------------------|
| Mia posizione             | Ad esempio, se ti fermi in un luogo interessante, puoi toccare questo pulsante per creare un Preferito. |
|                           | Tocca questo pulsante per creare un Preferito usando il browser della mappa.                            |
| Punto sulla<br>mappa      | Seleziona la posizione del preferito usando il cursore, quindi tocca<br>Fatto.                          |
|                           | Tocca questo pulsante per creare un Preferito inserendo i valori di<br>latitudine e longitudine.        |
| Latitudine<br>Longitudine |                                                                                                    |
| P                         | Tocca questo pulsante per selezionare l'ultima posizione registrata come destinazione.                  |
| Posizione ultima<br>sosta |                                                                                                    |
|                           |                                                                                                    |

### Come si usa un Preferito?

Generalmente si usa un Preferito come mezzo di navigazione verso una destinazione senza dover inserire l'indirizzo. Per andare verso un Preferito, procedi come segue.

- 1. Tocca lo schermo per visualizzare il menu principale.
- 2. Tocca Vai a...
- 3. Tocca Preferito.
- 4. Seleziona un Preferito dall'elenco.

II Blue&Me-TomTom calcola automaticamente il percorso.

5. Al termine del calcolo del percorso, tocca Fatto.

Il Blue&Me-TomTom inizierà immediatamente a guidare a destinazione con istruzioni vocali e istruzioni visive sullo schermo.

Come si modifica il nome di un Preferito?

- 1. Tocca lo schermo per visualizzare il menu principale.
- 2. Tocca Cambia preferenze per aprire il menu Preferenze.
- 3. Tocca Gestisci Preferiti.
- 4. Tocca il preferito da rinominare.
- 5. Tocca Rinomina.

Come si elimina un Preferito?

- 1. Tocca lo schermo per visualizzare il menu principale.
- 2. Tocca Cambia preferenze per aprire il menu Preferenze.
- 3. Tocca Gestisci Preferiti.
- 4. Tocca il preferito da eliminare.
- 5. Tocca Elimina.

# 20. Media

Importante: seleziona i contenuti esclusivamente a veicolo fermo. È pericoloso modificare le impostazioni, leggere documenti o guardare foto mentre si è alla guida.

Sul Blue&Me-TomTom puoi archiviare e visionare foto e documenti di testo. Le foto devono essere salvate in formato .jpg o .bmp e i file di testo devono essere in formato .txt.

Trasferimento di documenti e foto nel dispositivo di navigazione

Trasferisci documenti e foto dal computer a Blue&Me-TomTomcon TomTom HOME.

Visualizzazione di fotografie

- 1. Tocca Media nel menu principale.
- 2. Tocca Raccolta foto.

Verrà avviata la Raccolta foto, che mostra versioni più piccole (miniature) di tutte le foto sul Blue&Me-TomTom.

Usa le frecce per spostarsi in alto e in basso nella pagina delle miniature.

Tocca Presentazione per avviare una presentazione.

Tocca la miniatura di una foto per visualizzarne una versione più grande.

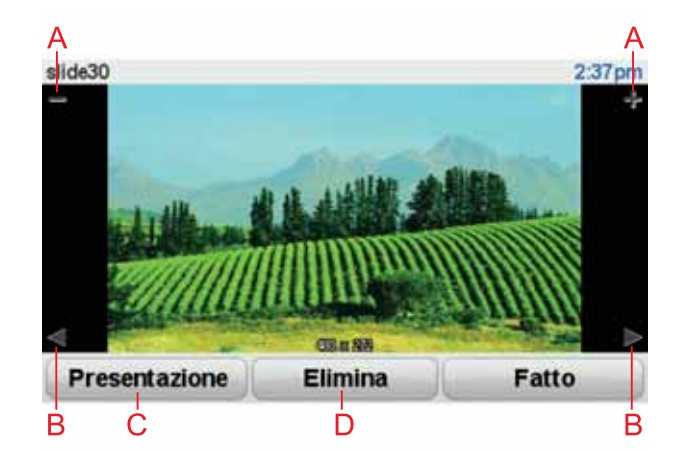

- A Pulsanti per ingrandire e ridurre la foto.
- B Pulsanti per passare alla foto successiva o precedente.
- C Tocca Presentazione per avviare una presentazione.
- D Tocca Elimina per eliminare una fotografia.

#### Lettura di documenti

- 1. Tocca Media nel menu principale.
- 2. Tocca Lettore documenti.

Il lettore documenti si avvia, mostrando un elenco di tutti i documenti su Blue&Me-TomTom.

- 3. Tocca l'icona di un documento per aprirlo.
- 4. Tocca i pulsanti Pagina su, Pagina giù e i tasti con le frecce per spostarti all'interno del documento.

# 21. Avvisi di sicurezza TomTom

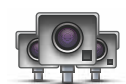

Il servizio Avvisi di sicurezza di TomTom ti avvisa riguardo a diverse posizioni, comprese: • posizioni degli autovelox

- posizioni dei punti critici per gli incidenti
- posizioni degli autovelox mobili
- posizioni degli autovelox comuni
- posizioni degli autovelox per strade a pedaggio
- posizioni degli autovelox su semaforo.

**Importante**: connetti regolarmente il dispositivo di navigazione a TomTom HOME per aggiornare l'elenco delle posizioni per tutti i tipi di avvisi di sicurezza. Le posizioni degli autovelox vengono inviate direttamente al dispositivo.

Quando la posizione di un autovelox viene visualizzata sulla mappa, viene emesso un segnale acustico per segnalare l'avvicinamento a un'area in cui si trova un autovelox.

Se scopri una nuova postazione autovelox ma non ricevi alcuna notifica, puoi segnalare la nuova posizione a TomTom utilizzando il Blue&Me-TomTom.

#### Impostazione di TomTom Autovelox

Il servizio TomTom Autovelox è un abbonamento che puoi utilizzare con TomTom HOME.

Per scaricare le posizioni più recenti degli autovelox sul dispositivo, fai clic su **Aggiorna il dispositivo** in TomTom HOME.

Aggiornamento delle posizioni per gli avvisi di sicurezza

Le posizioni degli autovelox possono cambiare di frequente. Possono apparire anche nuovi autovelox senza avvisi e possono cambiare anche le posizioni per altri avvisi, come ad es. i punti critici per gli incidenti.

Di conseguenza, sarebbe meglio scaricare l'elenco più recente delle posizioni autovelox e avvisi sul dispositivo prima di cominciare il viaggio.

Per essere sicuro di avere l'elenco più recente, connetti Blue&Me-TomTom a TomTom HOME sul computer poco prima di cominciare un viaggio. Il dispositivo verrà quindi automaticamente aggiornato con tutte le posizioni più recenti.

#### Avvisi autovelox

Gli avvisi vengono riprodotti 15 secondi prima di raggiungere la posizione di un autovelox.

Vieni avvisato in tre modi:

- Il Blue&Me-TomTom riproduce un suono di avviso.
- Il tipo di autovelox e la distanza dalla posizione dell'autovelox vengono mostrati nella visualizzazione di guida. Se per l'autovelox è stato riportato un limite di velocità, anche la velocità viene mostrata nella visualizzazione di guida.

• La posizione dell'autovelox viene mostrata sulla mappa.

*Nota:* per i dispositivi di controllo della velocità media, vieni avvisato da una combinazione di icone e suoni all'inizio, a metà e alla fine della zona di presenza del dispositivo. Per maggiorni informazioni, consulta: *Modifica delle modalità di avviso*.

# Cambia le modalità degli avvisi

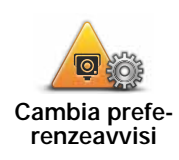

Per cambiare le modalità di Blue&Me-TomTom avvisi autovelox, digita il pulsante **Cambia preferenze avvisi**.

Puoi quindi impostare la prossimità a un autovelox prima di essere avvisato e il tipo di suono da riprodurre.

Ad esempio, per cambiare il suono riprodotto quando ti avvicini a un autovelox fisso, procedi nel modo seguente:

- 1. Tocca TomTom Autovelox nel menu principale.
- 2. Digita Cambia preferenze avvisi.

Viene visualizzato un elenco di tipi di autovelox. Un altoparlante viene visualizzato vicino ai tipi di autovelox per i quali è stato impostato un avviso.

- 3. Digita Autovelox fissi.
- 4. Digita NO per evitare di eliminare gli avvisi per gli autovelox fissi.
- 5. Inserisci il tempo in secondi prima di ricevere un avviso quando ti avvicini a un autovelox. Quindi digita **OK**.
- 6. Digita il suono da utilizzare per l'avviso. Ad esempio, per selezionare un suono di tromba, digita **Tromba**.

**Suggerimenti**: per disattivare i segnali di avviso per un tipo di dispositivo, tocca **Silenzio** invece di **Tromba** nel precedente passaggio 6. Per registrare i tuoi suoni di avviso per un tipo di dispositivo di controllo della velocità, tocca **Registra avviso** invece di **Tromba** nel precedente passaggio 6.

7. Digita Sì per salvare le modifiche.

#### Pulsante segnalazione

Per visualizzare il pulsante segnalazione nella visualizzazione di guida, procedi nel modo seguente:

- 1. Tocca Servizi nel menu principale.
- 2. Tocca Avvisi di sicurezza.
- 3. Digita Attiva pulsante segnalazione.

Il pulsante segnalazione si trova a sinistra della visualizzazione di guida oppure, se stai già utilizzando il menu rapido, viene aggiunto ai pulsanti disponibili in questo menu.

Segnalazione di un nuovo autovelox in viaggio

1. Tocca il pulsante segnalazione nella visualizzazione di guida o nel menu rapido per registrare la posizione dell'autovelox.

Se tocchi il pulsante segnalazione entro 20 secondi dalla ricezione di un avviso autovelox, ottieni l'opzione di aggiungere o rimuovere un autovelox. Tocca **Aggiungi autovelox**.

- 2. Tocca **Autovelox fisso** o **Autovelox mobile**, a seconda del tipo di dispositivo che stai segnalando.
- 3. Tocca il tipo di autovelox da segnalare.

*Nota:* se il tipo di autovelox selezionato presenta un limite di velocità, puoi anche inserire la velocità.

Le posizioni degli autovelox da te segnalate verranno trasmesse alla successiva connessione del dispositivo a TomTom HOME.

Segnalazione di un nuovo autovelox da casa

Non devi necessariamente trovarti nella posizione di un autovelox per segnalarne la nuova posizione.

Per segnalare una nuova posizione per un autovelox da casa, procedi nel modo seguente:

- 1. Tocca Servizi nel menu principale del dispositivo.
- 2. Tocca Avvisi di sicurezza.
- 3. Digita Segnala autovelox.
- 4. Digita Autovelox fisso o Autovelox mobile a seconda del tipo di autovelox.
- 5. Trova la posizione dell'autovelox da segnalare usando il browser della mappa.

Usa il cursore per segnare la posizione esatta, quindi digita Fatto.

6. Digita il tipo di autovelox da segnalare e, se necessario, il limite di velocità per l'autovelox.

Segnalazione di avvisi autovelox errati

Potresti ricevere un avviso per un autovelox non più esistente.

Per segnalare un avviso autovelox errato, procedi nel modo seguente:

1. Dalla posizione dell'autovelox mancante, tocca Segnala nella visualizzazione di guida.

*Nota:* questa operazione deve essere eseguita entro 20 secondi dalla ricezione dell'avviso per l'autovelox.

2. Tocca Rimuovi.

Alla successiva connessione del dispositivo a TomTom HOME, l'avviso autovelox viene indicato come errato.

Tipi di autovelox fissi segnalabili

Quando segnali un autovelox fisso, puoi selezionare il tipo di autovelox che stai segnalando.

Questi sono i vari tipi di autovelox fissi:

Questo tipo di autovelox controlla la velocità dei veicoli in transito.

Autovelox

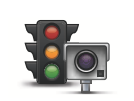

Questo tipo di autovelox controlla la violazione delle norme stradali da parte dei veicoli ai semafori.

Telecamera su semaforo

|                                        | Questo tipo di autovelox monitora il traffico ai caselli stradali.                    |
|----------------------------------------|---------------------------------------------------------------------------------------|
| Telecamera<br>per strada a<br>pedaggio |                                                                                       |
| Controllo                              | Questo tipo di autovelox controlla la velocità media dei veicoli tra due punti fissi. |
| velocità<br>media                      |                                                                                       |
| Limitazione ai                         | Questo tipo di autovelox controlla le strade ad accesso vietato.                      |
| veicoli                                |                                                                                       |
|                                        | Tutti gli altri tipi di autovelox che non rientrano nelle precedenti catego-<br>rie.  |
| Altro<br>autovelox                     |                                                                                       |

# Avvisi relativi ai dispositivi per il controllo della velocità media

Ci sono vari tipi di avvisi visivi e acustici che puoi visualizzare in caso di presenza di dispositivo per il controllo della velocità media sul percorso.

Riceverai sempre un avviso di inizio e fine zona, indipendentemente dalla velocità alla quale viaggi. Gli avvisi intermedi, se presenti, vengono emessi ogni 200 metri.

Tutti gli avvisi sono descritti di seguito:

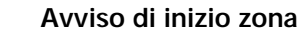

Avvicinandoti all'inizio della zona di controllo della velocità media, vedrai un avviso visivo nell'angolo sinistro superiore della visualizzazione di guida, con la distanza rispetto al dispositivo indicata sotto. Riceverai un avviso acustico.

Vedrai anche una piccola icona sulla strada che mostra la posizione del dispositivo di controllo della velocità media all'inizio della zona.

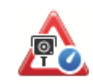

#### Avviso intermedio - tipo 1

Una volta arrivato nella zona di controllo della velocità, se non stai accelerando e hai già ricevuto un avviso di inizio zona, vedrai un avviso visivo nella visualizzazione di guida. Ciò ti ricorda che ti trovi ancora nella zona di controllo della velocità.

#### Avviso intermedio - tipo 2

Una volta arrivato nella zona di controllo della velocità, se stai guidando a una velocità superiore a quella consentita e hai già ricevuto un avviso di inizio zona, nella visualizzazione di guida vedrai un avviso visivo che indica la velocità massima consentita. Sentirai anche un segnale acustico a volume basso ma udibile. Questi avvisi hanno lo scopo di ricordarti di rallentare...

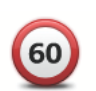

#### Avviso intermedio - tipo 3

Una volta arrivato nella zona di controllo della velocità, se stai guidando a una velocità superiore a quella consentita e non hai ricevuto un avviso di inizio zona, nella visualizzazione di guida vedrai un avviso visivo che indica la velocità massima consentita. Riceverai anche un segnale acustico a volume alto.

Queti avvisi vengono emessi solo nel PRIMO punto intermedio per ricordarti di rallentare...

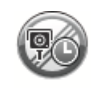

#### Avviso di fine zona

Avvicinandoti alla fine della zona di controllo della velocità media, vedrai un avviso visivo nell'angolo sinistro superiore della visualizzazione di guida, con la distanza rispetto al dispositivo indicata sotto. Riceverai un avviso acustico.

Vedrai anche una piccola icona sulla strada che mostra la posizione del dispositivo di controllo della velocità media alla fine della zona.

### Menu TomTom Autovelox

Per aprire il menu Autovelox, tocca **Servizi** nel menu principale, quindi tocca **Avvisi di** sicurezza.

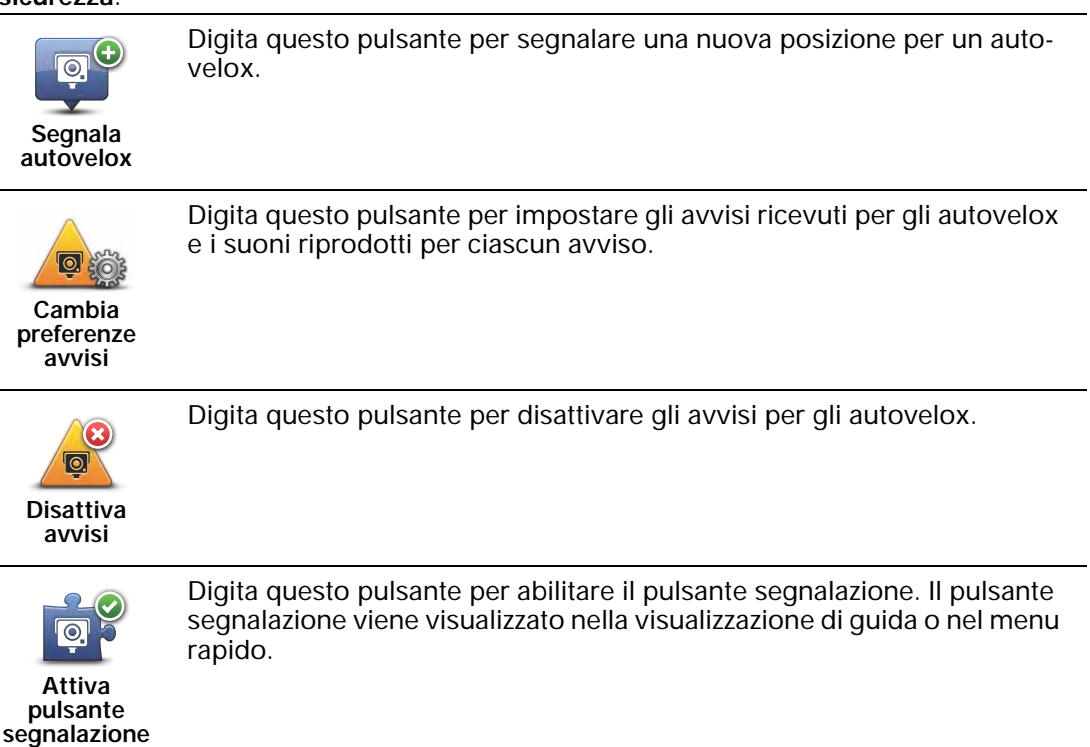

# 22. Introduzione a TomTom HOME

TomTom HOME è un'applicazione per il computer che ti aiuta a gestire contenuti e servizi del dispositivo di navigazione Blue&Me-TomTom, oltre a darti accesso alla comunità TomTom. È consigliabile connettere frequentemente il dispositivo a HOME per eseguirne il backup e ottenere sempre gli aggiornamenti più recenti.

Ecco alcune delle cose che è possibile fare con TomTom HOME:

- Aggiungere nuovi elementi al dispositivo, come ad esempio mappe, Voci, PDI e altro.
- Acquista servizi TomTom e gestisci gli abbonamenti.
- Condividere il contenuto con la comunità TomTom.
- Usa Map Share per scaricare e condividere le correzioni delle mappe.
- Eseguire e ripristinare i backup del dispositivo.
- Crea un account MyTomTom.
- Leggi la guida di riferimento per il dispositivo.

Utilizzando HOME, puoi ottenere assistenza relativamente alle operazioni in esecuzione dalla guida HOME. Puoi anche leggere informazioni su tutte le altre funzioni che HOME può eseguire per te.

**Suggerimento**: durante la connessione a HOME è consigliabile usare un collegamento Internet a banda larga.

#### Installazione di TomTom HOME

Per installare TomTom HOME sul computer, procedi come segue.

- 1. Collega il computer ad Internet.
- 2. Collega il dispositivo al computer mediante il cavo USB, quindi accendi il dispositivo.

HOME avvia l'installazione.

# *Nota*: se HOME non si installa automaticamente, è possibile scaricarlo anche da tomtom.com/home

TomTom HOME si avvia automaticamente quando il dispositivo di navigazione è acceso e collegato al computer.

#### Account MyTomTom

Per scaricare contenuti e servizi utilizzando TomTom HOME, è necessario un account MyTomTom. Puoi creare un account quando cominci a utilizzare TomTom HOME.

# *Nota:* se possiedi più di un dispositivo TomTom, dovrai creare un account MyTomTom distinto per ciascun dispositivo.

Se disponi di un account MyTomTom, puoi approfittare dei seguenti vantaggi on-line tramite HOME o la sezione MyTomTom di **tomtom.com**:

• Servizi TomTom: fai clic su Miei servizi sul sito Web TomTom per iscriverti ai servizi, come le informazioni in tempo reale sul traffico e sugli autovelox.

- Newsletter: fai clic su **Profilo** sul sito Web TomTom per gestire le iscrizioni alle newsletter e le preferenze della lingua per le news sui prodotti
- Assistenza: fai clic su**Cronologia domande**sul sito Web TomTom per visualizzare e tenere traccia della cronologia dei casi e di tutte le conversazioni e-mail intrattenute con l'assistenza tecnica TomTom attraverso il sito Web. Puoi anche aggiornare i casi con nuove informazioni.
- Ordini: fai clic su **Ordini** sul sito Web TomTom per visualizzare gli elementi ordinati dal sito Web TomTom e la cronologia degli ordini.
- TomTom Map Share<sup>™</sup>: segnala e scarica le correzioni delle mappe entrando a far parte della community Map Share<sup>™</sup> tramite HOME. Potrai beneficiare di informazioni condivise sugli errori delle mappe, come strade mancanti o istruzioni di guida errate.
- Download: scarica elementi gratuiti tramite TomTom HOME.

# Scopri maggiori informazioni con la guida HOME

Nella guida TomTom HOME puoi trovare moltissime informazioni in più sulla gestione di contenuti e servizi tramite HOME sul dispositivo di navigazione.

Puoi anche ricevere aiuto su quanto segue:

- Uso di un codice di attivazione o di promozione
- Aggiornamento della combinazione dispositivo-account
- TomTom Route Planner
- Scaricamento di suoni, immagini e simboli gratuiti o condivisi
- Utilizzo di un lettore di schede
- Installazione di temi ed estensioni

Per informazioni su come creare PDI, temi, voci, percorsi, schemi visione, simboli e suoni, v. create.tomtom.com.

#### Ulteriori informazioni

Per assistenza, ulteriori informazioni e per scaricare la Guida di riferimento, visita il sito tomtom.com/support.

Per informazioni sulla garanzia, visita il sito tomtom.com/legal.

# 23. Appendice

#### Informativa di sicurezza e avvisi importanti

#### **Global Positioning System**

Il Global Positioning System (GPS) è un sistema satellitare che fornisce informazioni sull'ora e sulla posizione in tutto il mondo. Il sistema GPS è controllato esclusivamente dal governo degli Stati Uniti d'America, unico responsabile della disponibilità e accuratezza dello stesso. Qualsiasi modifica alla disponibilità e all'accuratezza del GPS, o a determinate condizioni ambientali, possono influenzare l'operatività del dispositivo TomTom. TomTom non si assume alcuna responsabilità in merito alla disponibilità e all'accuratezza del GPS.

#### Utilizza con prudenza

L'utilizzo di un dispositivo TomTom per la navigazione non solleva l'utente dalla responsabilità di guidare con cura e attenzione.

#### Aerei e ospedali

L'uso di dispositivi dotati di antenna è vietato sulla maggior parte degli aerei, in molti ospedali e in molti altri luoghi. All'interno di questi ambienti, non utilizzare il dispositivo TomTom.

#### Batteria

Questo prodotto usa una batteria ai polimeri di litio. Non utilizzare in ambienti umidi, bagnati e/o corrosivi. Non collocare, conservare o lasciare il prodotto in prossimità di una fonte di calore, in un ambiente con temperature elevate, alla luce diretta del sole, vicino o dentro un forno a microonde o in un contenitore pressurizzato, né esporlo a temperature superiori ai 60 °C. La mancata osservanza di queste linee guida può provocare la perdita di acido, il surriscaldamento, l'esplosione o l'autocombustione della batteria ai polimeri di litio con conseguenti lesioni e/o danni. Non forare, aprire o smontare la batteria. In caso di perdita della batteria e di contatto con i fluidi fuoriusciti, risciacqua accuratamente la parte e consulta immediatamente un medico. Per motivi di sicurezza e per prolungare la vita della batteria, la carica non deve essere effettuata a temperature basse (meno di 0 °C) o alte (oltre 45 °C).

Temperature: funzionamento standard: da -0 °C a +45 °C; breve periodo di inutilizzo: da -20 °C a +60 °C; periodo di inutilizzo prolungato: da -20 °C a +25 °C.

# Attenzione: rischio di esplosione se la batteria viene sostituita con un'altra batteria di tipo errato.

Non rimuovere o tentare di rimuovere la batteria non sostituibile dall'utente. In caso di problemi con la batteria, contatta l'assistenza ai clienti TomTom.

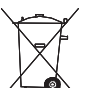

LA BATTERIA AI POLIMERI DI LITIO CONTENUTA NEL PRODOTTO DEVE ESSERE RICICLATA O SMALTITA CORRETTAMENTE. UTILIZZA TOMTOM SOLO CON IL CAVO DI ALIMENTAZIONE CC (CARICATORE PER AUTO/CAVO DELLA BATTERIA) E L'ADATTATORE CA (CARICA-TORE PER CASA) FORNITI IN DOTAZIONE PER CARICARE LA BATTERIA.

Utilizza il dispositivo con il caricatore accluso.

Per i caricatori sostitutivi, vai su tomtom.com per ottenere informazioni sui caricatori idonei al tuo dispositivo.

Per riciclare la tua unità TomTom, rivolgiti al centro assistenza locale approvato da TomTom.

L'indicazione della durata della batteria corrisponde alla durata massima. La durata massima della batteria si ottiene solo in specifiche condizioni atmosferiche. La durata massima della batteria si basa su un profilo di uso medio.

Per i suggerimenti sull'estensione della durata della batteria, consulta le domande frequenti per il tuo paese, elencate di seguito:

AU: www.tomtom.com/8703CZ: www.tomtom.com/7509DE: www.tomtom.com/7508DK: www.tomtom.com/9298ES: www.tomtom.com/7507FI: www.tomtom.com/9299FR: www.tomtom.com/7506HU: www.tomtom.com/10251IT: www.tomtom.com/7505NL: www.tomtom.com/7504PL: www.tomtom.com/7503PT: www.tomtom.com/8029RU: www.tomtom.com/10250SE: www.tomtom.com/8704UK: www.tomtom.com/7502US: www.tomtom.com/7510

Marchio CE

Questo dispositivo è conforme ai requisiti del marchio CE per utilizzi in zone residenziali, commerciali, veicolari o industriali leggere.

**Direttiva R&TTE** 

Con la presente, TomTom dichiara che i dispositivi di navigazione personale TomTom e i relativi accessori sono conformi ai reguisiti essenziali e alle altre clausole pertinenti della Direttiva 1999/5/CE dell'UE. La dichiarazione di conformità può essere reperita qui: www.tomtom.com/legal.

**Direttiva RAEE** 

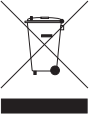

Questo simbolo presente sul prodotto o sulla sua confezione indica che il prodotto non deve essere smaltito fra i rifiuti domestici. Conformemente alla direttiva europea 2002/96/EC per i rifiuti di apparecchiature elettriche ed elettroniche (RAEE), questo prodotto elettrico non deve essere smaltito fra i rifiuti di raccolta indifferenziata. Questo prodotto deve essere smaltito tramite restituzione al punto vendita o al punto di raccolta locale per il riciclaggio.

#### Questo documento

Nella preparazione di questo manuale è stata posta estrema attenzione. A causa del continuo sviluppo dei prodotti, alcune informazioni potrebbero non essere del tutto aggiornate. Le informazioni di guesto documento sono soggette a modifica senza previa notifica.

TomTom non si assume alcuna responsabilità in merito a errori editoriali od omissioni ivi contenute, né per danni incidentali o conseguenti derivanti dal contenuto o dall'uso di guesto materiale. Questo documento contiene informazioni protette da copyright. È vietato fotocopiare o riprodurre qualsiasi
parte del presente documento in qualsiasi forma senza il previo consenso scritto di TomTom N.V.

## 24. Copyright notices

© 2011 TomTom N.V., The Netherlands. TomTom®, and the "two hands" logo, among others, are Trademarks owned by TomTom N.V. or one of its subsidiaries. Please see **www.tomtom.com/legal** for warranties and end user licence agreements applying to this product.

© 2011 TomTom N.V., Niederlande. TomTom®, das 'Zwei Hände'-Logo usw. sind registrierte Marken von TomTom N.V. oder eines zugehörigen Tochterunternehmens. Die für dieses Produkt geltenden Garantien und Endnutzerlizenzvereinbarungen finden Sie unter www.tomtom.com/legal.

© 2011 TomTom N.V., Pays-Bas. TomTom® et le logo composé de « deux mains », entre autres, font partie des marques commerciales appartenant à TomTom N.V. ou l'une de ses filiales. L'utilisation de ce produit est régie par notre garantie limitée et le contrat de licence utilisateur final, que vous pouvez consulter à l'adresse suivante : www.tom-tom.com/legal

© 2011 TomTom N.V., Nederland. TomTom® en het logo met twee handen zijn onder andere handelsmerken die eigendom zijn van TomTom N.V. of een van haar dochterondernemingen. Ga naar **www.tomtom.com/legal** voor garanties en licentieovereenkomsten voor eindgebruikers die van toepassing zijn op dit product.

© 2011 TomTom N.V., The Netherlands TomTom® e il logo delle "due mani", fra gli altri, sono marchi registrati di proprietà di TomTom N.V. o di una delle sue filiali. Consultare **www.tomtom.com/legal** per le garanzie e i contratti di licenza per l'utente finale applicabili a questo prodotto.

© 2011 TomTom NV, Países Bajos. TomTom<sup>™</sup> y el logotipo "dos manos" son marcas comerciales, aplicaciones o marcas registradas de TomTom NV. Nuestra garantía limitada y nuestro acuerdo de licencia de usuario final para el software integrado son de aplicación para este producto; puede consultar ambos en **www.tomtom.com/legal**.

© 2011 TomTom N.V., Països Baixos. TomTom®, i el logotip amb les "dues mans", entre altres, formen part de les marques comercials de TomTom N.V. o d'una de les seves filials. Visiteu www.tomtom.com/legal per a obtenir informació sobre les garanties i els acords de llicència d'usuari final d'aquest producte.

© 2011 TomTom N.V., Holanda. TomTom® e o logótipo das "duas mãos", entre outras, são marcas comerciais detidas pela TomTom N.V. ou por uma das suas subsidiárias. Vá a **www.tomtom.com/legal** para consultar as garantias e o contratos de licença do utilizador final aplicáveis a este produto.

© 2011 TomTom NV, Holland. TomTom<sup>™</sup> og logoet med "de to hænder" er blandt de varemærker, produkter og registrerede varemærker, der tilhører TomTom International B.V. Vores begrænsede garanti og slutbrugerlicensaftale for indlejret software gælder for dette produkt; begge dokumenter findes på **www.tomtom.com/legal**.

© 2011 TomTom N.V., Alankomaat. Muun muassa TomTom® ja kaksi kättä -logo ovat TomTom N.V:n tai sen tytäryhtiöiden omistamia tavaramerkkejä. Katso osoitteesta www.tomtom.com/legal tätä tuotetta koskevat takuut ja käyttöehtosopimukset. © 2011 TomTom N.V., Nederland. TomTom®, og de "to hender"-logoen, blant andre, er varemerker eid av TomTom N.V. eller en av deres underleverandører. Vennligst se **www.tomtom.com/legal** for gjeldende garantier og lisensavtaler for sluttbrukere for dette produktet.

© 2011 TomTom NV, Nederländerna. TomTom<sup>™</sup> och logotypen "två händer" tillhör de varumärken, programvaror eller registrerade varumärken som ägs av TomTom International B.V. Vår begränsade garanti och vårt slutanvändarlicensavtal för inbyggd programvara kan gälla för denna produkt. Du kan läsa dem båda på www.tomtom.com/ legal.

© 2011 TomTom N.V., Nizozemsko. TomTom® a logo "dvou rukou" jsou, mimo jiné, ochranné známky společnosti TomTom N.V. nebo jejích poboček. Navštivte prosím adresu **www.tomtom.com/legal**, kde naleznete informace o zárukách a licenčních smlouvách s koncovým uživatelem vztahujících se k tomuto výrobku.

© 2011 TomTom N.V., Hollandia. A TomTom®, és a "két kéz" embléma, többek között, a TomTom N.V. vagy leányvállalatai védjegye. A termékre vonatkozó garanciáról és a végfelhasználói licencszerződésekről részleteket a **www.tomtom.com/legal** oldalon olvashat.

© 2011 TomTom N.V., Holandia. TomTom<sup>™</sup> i logo z dwiema dłońmi, oraz inne, są zarejestrowanymi znakami towarowymi firmy TomTom N.V. lub jednej z jej spółek zależnych. Informacje o gwarancjach i umowach licencyjnych dla końcowego użytkownika tego produktu znajdują się na stronie **www.tomtom.com/legal**.

© 2011 TomTom N.V., Holandsko. TomTom® a logo "dve ruky" sú okrem ďalších ochranné známky, ktoré vlastní spoločnosť TomTom N.V. alebo jedna z jej dcérskych spoločností. Pozrite si stránku **www.tomtom.com/legal**, ak chcete informácie o zárukách a dohody o licencii pre koncového používateľa týkajúce sa tohto produktu.

© 2011 TomTom N.V., Madalmaad. TomTom® ja "kahe käe" logo kuuluvad nende kaubamärkide hulka, mille omanikuks on TomTom N.V. või mõni selle filiaal. Tootele kehtivad garantiid ja lõppkasutaja litsentsilepingud leiad aadressilt **www.tomtom.com/legal**.

© 2011 TomTom N.V., Nyderlandai. TomTom® ir "dviejų plaštakų" formos logotipas, kaip ir daugelis kitų, priklauso TomTom N.V. arba kuriai nors dukterinei įmonei. Apie šiam produktui taikomas garantijas ir licencijavimo galutiniam vartotojui sutartis skaitykite internete adresu www.tomtom.com/legal.

© 2011 TomTom N.V., Nīderlande. TomTom® un "divu rociņu" logotips ir prečzīmes, kas pieder TomTom N.V. vai kādam tā meitas uzņēmumam. Garantijas un gala lietotāja līgumus, kas piemērojami šim izstrādājumam, skatiet vietnē **www.tomtom.com/legal**.

© 2011 TomTom N.V., Hollanda. TomTom® ve diğer logolar ile birlikte "iki el" logosunun mülkiyeti, TomTom N.V. veya bağlı şirketlerine aittir. Bu ürün için geçerli garanti ve son kullanıcı lisans sözleşmeleri için **www.tomtom.com/legal** sayfasına bakın.

© 2011 TomTom N.V., Holanda. TomTom® e o logotipo "duas mãos" entre outros, são marcas comerciais de propriedade da TomTom N.V. ou de uma de suas subsidiárias. Consulte **www.tomtom.com/legal** para obter garantias e contratos de licença de usuário final que se aplicam a este produto.

Data Source

© 2011 Tele Atlas N.V. Based upon:

*Topografische ondergrond Copyright* © *dienst voor het kadaster en de openbare registers, Apeldoorn 2006.* 

© Ordnance Survey of Northern Ireland.

© IGN France.

© Swisstopo.

© BEV, GZ 1368/2003.

© Geonext/DeAgostini.

© Norwegian Mapping Authority, Public Roads Administration / © Mapsolutions.

© DAV, violation of these copyrights shall cause legal proceedings.

This product includes mapping data licensed from Ordnance Survey with the permission of the Controller of Her Majesty's Stationery Office. © Crown copyright and/or database right 2011. All rights reserved. Licence number 100026920.

© Roskartographia

Data Source

© 2011 Tele Atlas North America. Inc. All rights reserved.

SoundClear<sup>™</sup> acoustic echo cancellation software © Acoustic Technologies Inc.

*Text to Speech technology,* © 2011 Loquendo TTS. All rights reserved. Loquendo is a registered trademark. www.loquendo.com

MPEG Layer-3 audio coding technology licensed from Fraunhofer IIS and Thomson.

Supply of this product does not convey a license nor imply any right to distribute content created with this product in revenue-generating broadcast systems (terrestrial, satellite, cable and/or other distribution channels), streaming applications (via Internet, intranets and/or other networks), other content distribution systems (pay-audio or audio-on-demand applications and the like) or on physical media (compact discs, digital versatile discs, semiconductor chips, hard drives, memory cards and the like). An independent license for such use is required. For details, please visit mp3licensing.com

Some images are taken from NASA's Earth Observatory.

The purpose of NASA's Earth Observatory is to provide a freely-accessible publication on the Internet where the public can obtain new satellite imagery and scientific information about our home planet.

The focus is on Earth's climate and environmental change: earthobservatory.nasa.gov/